## SAMSUNG Flip

## **Quick Setup Guide**

### WM75B WM85B

\*Recommended hours of use per day of this product is under16 hours. If the product is used for longer than 16 hours a day, the warranty may be void.

- \* The colour and the appearance may differ depending on the product, and the content in the manual is subject to change without prior notice to improve the performance
- Download the user manual from the following Samsung Website for further details.
- http://www.samsung.com/displaysolutions

### Checking the Components

Quick Setup Guide Warranty card (Not available in some locations) 8 Regulatory guide Waste Electrical & Electronic Equipment

6 Power cord OUSB cable Touch Pen x 2 Wall Mount Adapter x 4 (WM75B only)

Contact the vendor where you purchased the product if any components are missing. Components may differ in different locations

Refer to the installation guide for the WMB stand or wall mount (available for optional purchase).

HOMI

۲

The terms HDMI and HDMI High-Definition Multimedia Interface, and the HDMI Logo are trademarks or registered trademarks of HDMI Licensing Administrator, Inc. in the United States and other countries.

| Troubleshooting Guide |           |
|-----------------------|-----------|
| lssues                | Solutions |

| Touching does not work when HDMI connection is used. | Check whether the <b>TOUCH</b> 🗁 port on the product is connected to a USB port on the PC using the supplied USB cable. |
|------------------------------------------------------|----------------------------------------------------------------------------------------------------|
|                                                      |                                                                                                    |

### Specifications

| Model Name     |              | WM75B                                                                                                    | WM85B                             |  |
|----------------|--------------|----------------------------------------------------------------------------------------------------|-----------------------------------|--|
| Danol          | Size         | 75 CLASS (74.5 inches / 189.3 cm)                                                                                            | 85 CLASS (84.5 inches / 214.7 cm) |  |
| Pallet         | Display area | 1650.24 mm (H) x 928.26 mm (V)                                                                                               | 1872.0 mm (H) x 1053.0 mm (V)     |  |
| Power Supply   |              | AC100-240V~ 50/60Hz<br>Refer to the label at the back of the product as the standard voltage can vary in different countries |                                   |  |
| Environmental  | Operating    | Temperature: 0 °C – 40 °C (32 °F – 104 °F)<br>Humidity: 10% – 80%, non-condensing                                            |                                   |  |
| considerations | Storage      | Temperature: -20 °C – 45 °C (-4 °F – 113 °F)<br>Humidity: 5% – 95%, non-condensing                                           |                                   |  |

\*This is a class A product. In a domestic environment this product may cause radio interference in which case the user may be required to take adequate measures.

tion (10/100 Mbns)

\* For detailed device specifications, visit the Samsung website.

- \* Connecting the LAN Cable-
- Lise Cat7(\*STP Type) cable for

(\*Shielded Twist Pair) \* For EXTERNAL 🗁 (USB 3.0), connect a USB terminal that can support under 100 W.

### Wall Mount Kit Specifications

| Model<br>Name | VESA screw<br>hole specs (A * B)<br>in millimeters | C (mm)  | Standard<br>Screw | Quantity | B Wall mount adapter                       |
|---------------|----------------------------------------------------|---------|-------------------|----------|--------------------------------------------|
| WM75B         | 400 x 400                                          | 43 - 45 | M8                | Л        |                                            |
| WM85B         | 600 x 400                                          | 37 - 38 | MO                | 4        | <pre>     WM75B&gt; <wm85b> </wm85b></pre> |

### Contact SAMSUNG WORLD WIDE

### Web site: http://www.samsung.com

| Country  | Customer Care Centre                                                                                                    |
|----------|----------------------------------------------------------------------------------------------------|
| ALBANIA  | 045 620 202                                                                                                    |
| AUSTRIA  | 0800 72 67 864 (0800-SAMSUNG)                                                                                                    |
| BELGIUM  | 02-201-24-18                                                                                                    |
| BOSNIA   | 055 233 999                                                                                                    |
| BULGARIA | 0800 111 31 - Безплатен за всички оператори<br>*3000 - Цена на един градски разговор<br>или според тарифата на мобилният<br>оператор<br>09:00 до 18:00 - Понеделник до Петък |
| CROATIA  | 072 726 786                                                                                                    |
| CYPRUS   | 8009 4000 only from landline, toll free                                                                                                    |
| CZECH    | 800 - SAMSUNG (800-726786)<br>Samsung Electronics Czech and Slovak,<br>s.r.o. V Parku 2323/14, 148 00 - Praha 4                                                              |

| Country      | Customer Care Centre                                                                                 |
|--------------|----------------------------------------------------------------------------------------------------|
| ENMARK       | 707 019 70                                                                                           |
| ELAND (EIRE) | 0818 717100                                                                                          |
| STONIA       | 800-7267                                                                                             |
| NLAND        | 030-6227 515                                                                                         |
| RANCE        | 01 48 63 00 00                                                                                       |
| RMANY        | 06196 77 555 77                                                                                      |
| REECE        | 80111-SAMSUNG (80111 726 7864) only from<br>land line<br>(+30) 210 6897691 from mobile and land line |
| JNGARY       | 0680SAMSUNG (0680-726-7864)                                                                          |
| ALIA         | 800-SAMSUNG (800.7267864)                                                                            |
| DSOVO        | 038 40 30 90                                                                                         |
| ATVIA        | 8000-7267                                                                                            |

| Country          | Customer Care Centre                                                     |
|------------------|--------------------------------------------------------------------------|
| THUANIA          | 8-800-77777                                                              |
| JXEMBURG         | 261 03 710                                                               |
| ONTENEGRO        | 020 405 888                                                              |
| ETHERLANDS       | 088 90 90 100                                                            |
| ORTH<br>ACEDONIA | 023 207 777                                                              |
| ORWAY            | 21629099                                                                 |
| DLAND            | 801-172-678* lub +48 22 607-93-33*<br>* (opłata według taryfy operatora) |
|                  | 210 400 000                                                              |

Chamada para a rede fixa nacional

Dias úteis das 9h às 20h

| Country | Customer Care Centre                                                                                            |
|---------|----------------------------------------------------------------------------------------------------|
| OMANIA  | 0800872678 - Apel gratuit<br>*8000 - Apel tarifat în rețea<br>Program Call Center<br>Luni - Vineri: 9 AM - 6 PM |
| RBIA    | 011 321 6899                                                                                                    |
| OVAKIA  | 0800 - SAMSUNG (0800-726 786)                                                                                   |
| OVENIA  | 080 697 267 (brezplačna številka)                                                                               |
| AIN     | 91 175 00 15                                                                                                    |
|         |                                                                                                    |

# IMPORT

PORTUGAL

You can view the screen of a mobile device or PC connected to the product or import data such as images from a connected USB or network drive. • Tap = on the left or right side of the screen to open the IMPORT/

- EXPORT window. Then, tap IMPORT to select the desired device. Displays the screen from a mobile device by using Smart View or
- Screen Mirroring function Displays your PC screen impo
- USB-C, OPS connection or Wireless Display. You can display the screen shared from your PC, mobile, or tablet.
- Import videos, images, native FLIP files, or document files from a USB device. 6 Connect the network to access the Internet from the product like
- accessing the Internet from a computer. Access to remote PC and your work resources with this function.
- \* The native FLIP format (.iwb) refers to files that are directly saved from the device and only supported by FLIP devices. Supported video file formats: avi, mkv, asf, wmv, .mp4, mov, 3gp, vro,
- mpg, mpeg, ts, tp, trp, flv, vob, svi, m2ts, mts, .webm, .rmvb \* Supportable image file formats: JPG, BMP, PNG, MPO \* Supported document file formats: DOC, PPT, PDF, XLS

EXPORT

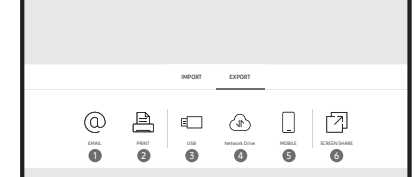

- You can export your created rolls in various ways. • Tap on the left or right side of the screen to open the IMPORT,

SWITZE

- Export your created rolls to a connected USB device Export your created rolls to a registered and

000000

Oreate a layer to write or draw on over the screen which can

I Bring out Miniboard to take notes or draw as a separate layer

- Changes in the thickness depending on the area touching the

also be saved the captured image.

above the viewer or source screen

Tap to see more options available in the menu

Close the current roll and create a new roll.

B Scroll the black area to move the pages.

screen apply immediately. (max. 5.0 cm)

BRUSH MODE supports single touch only.

① Tap to search the internet.

Brush use is recommended.

B See page lines.

\* BRUSH MODE

Output Scroll through pages

- Send your created rolls via email.

- Print your created rolls
- 6 Share your screen with selected devices.
- EXPORT window. Then, tap EXPORT to select the desired menu.

- Send the roll to a mobile device.

| untry | Customer Care Centre                                                                                            |
|-------|----------------------------------------------------------------------------------------------------|
| IIA   | 0800872678 - Apel gratuit<br>*8000 - Apel tarifat în rețea<br>Program Call Center<br>Luni - Vineri: 9 AM - 6 PM |
|       | 011 321 6899                                                                                                    |
| AI    | 0800 - SAMSUNG (0800-726 786)                                                                                   |
| AIA   | 080 697 267 (brezplačna številka)                                                                               |
|       | 91 175 00 15                                                                                                    |
| N     | 0771-400 300                                                                                                    |
| RLAND | 0800 726 786                                                                                                    |
| E     | 444 77 11                                                                                                    |
|       | 0333 000 0333                                                                                                   |

BN68-14173B-01 OSG WMB EU L25.indd

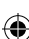

# 

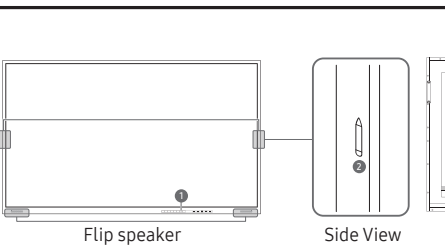

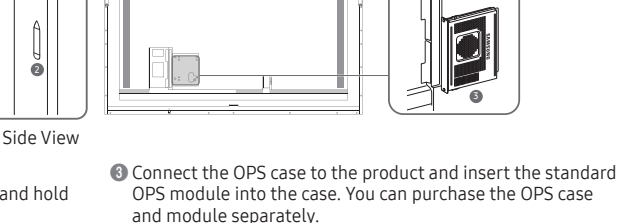

power supply.

**BRUSH MODE** 

\* OPS power supply: 16 V/4.5 A

A: Before inserting the OPS module, make sure to remove

\* OPS refers to the Intel Open Pluggable Specification.

the power cable from the product to completely cut off the

Power button & indicator • Press the button to turn on the product and press and hold the button to turn off the product.

Parts

- The power indicator is off when the product is turned on. \* The power indicator is on when the product is turned off. In writing mode, shortly press the Power button to switch to
- the screen saver mode ② The pen is magnetic. Keep it by attaching to the marked location.

### Installing the OPS Case (Sold separately)

Screw (M3 x L6) x 2 Screw (M3 x L6) x 3

### Screen Elements

0000000000 2 | 🔿 🚯 🗉

€ (D IMPORT: View the screen of a mobile device or PC connected to the product, or import data such as images from a connected USB or network drive.

- O Tap to open the Palette. You can select the colour and thickness of the pen and the highlighter
- Use math tools to make geometric constructions and take

Select the area you want to edit, capture, send in an email

You can add or delete a page, and you can also navigate

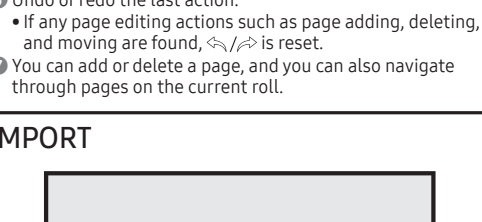

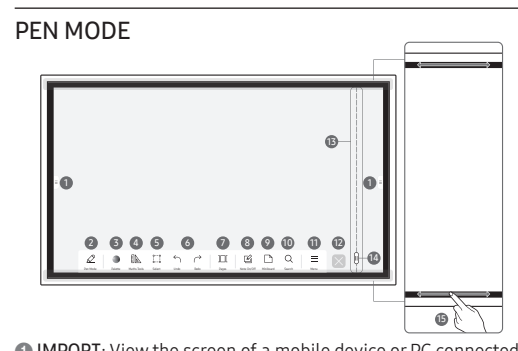

- EXPORT: Share your creations in various ways
- 2 Tap to select a mode. You can select from PEN MODE or BRUSH MODE.

print, or search.

Output of the last action.

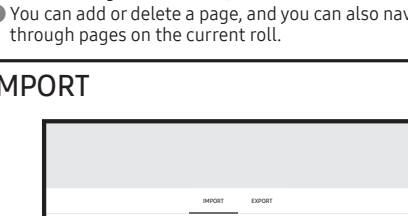

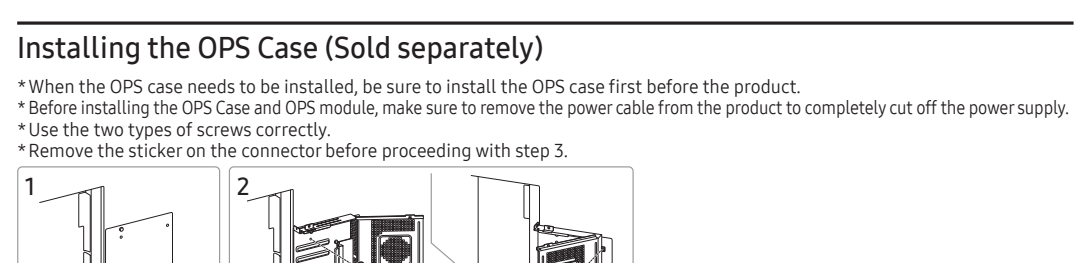

Български

Части

MODE

### Кратко ръководство за инсталиране

### Препоръчителните часове работа на ден за този продукт са под 16 часа. Ако продуктът се използва повече от 16 часа на ден, гаранцията може да стане

- невалидна. Цветът и външният вид може да се различават в зависимост от продукта, а съдържанието на ръководството подлежи на промяна без предизвестие с цел одобряване на работата.
- оводството за потребителя от уебсайта за допълнителна информация. Вижте описанията на предходната страница.

### Бутон на захранването и индикатор

- Отон по закрапването и индикатор
   Натиснете бутона, за да включите продукта, след което натиснете и задръжте бутона, за да изключите продукта.
   В режим за писане натиснете за кратко бутона Power (Захранване), за да ревключите към режим на скрийнсейвър.
- лката е магнитна. Съхранявайте я, като я прикрепите към маркираното място. Свържете OPS калъфа с продукта и поставете стандартния OPS моду́л в калъфа. Можете да закупите OPS калъфа и модула отделно.
- Монтиране на кутията на OPS (продава се отделно) \* Когато трябва да се монтира OPS кутията, се уверете, че първо сте монтирали OPS
- кутията, а след това продукта. Преди да монтирате кутията на OPS и OPS модула, изключете захранващия кабел от
- продукта, за да прекъснете напълно захранването
- Използвайте двата вида винтове правилно.
   Преди да преминете към стъпка 3, свалете стикера от коне
- Елементи на екрана
- IMPORT: Вижте екрана на мобилно устройство или компютър, свързани продукта, или импортирайте данни, например изображения, от свързано USB или мрежово устройство. EXPORT: Споделяйте творенията си по различни начини
- Докоснете, за да изберете режим. Можете да изберете PEN MODE или BRUSH
- 🜒 Докоснете, за да отворите палитрата. Можете да изберете цвета и дебелината на писалката и маркиращото устройство.
- Използвайте математически инструменти, за да правите геометрични конструкции и измервания. В Изберете областта, която искате да редактирате, заснемате, изпратите по имейл,
- оппечатате или търсите. Отменете или изпълнете отново последното действие. Ако бъдат открити действия, свързани с редактиране на страниците, като
- например добавяне, изтриване и преместване на страници, 🔄 / 之 се нулира 🜒 Можете да добавяте или изтривате страница и също така да навигирате през
- ници в текущия списък. 🔞 Създайте слой, на който да пишете или рисувате на екрана, който също така може
- да оъде запаметен като заснето изображение. Ø Извадете Miniboard, за да водите бележки или да рисувате като отделен слой над
- визуализатора или екрана на източника. Покоснете, за да потърсите в интернет
- Докоснете, за да разгледате други опции, налични в менюто докоснете, за да разледате други опции, налични Затворете текущия списък и създайте нов списък. Вижте редовете на страницата.
- Придвижете се из страницит

### Превъртете черната зона, за да придвижите страниците

- \* BRUSH MODE Промените в дебелината в зависимост от зоната, докосваща екрана, се прилагат незабавно. (макс. 5,0 cm)
- лно е използването на четка. BRUSH MODE поддържа само единично докосване.
- IMPORT
- Можете ла вилите екрана на мобилно устройство или компютър, свързани към MOBILE, PC, SMARTVIEW+, USB, INTERNET, WORKSPACE
- FXPORT
- Можете да експортирате създадените списъци по различни начини EMAIL, PRINT, USB, MOBILE, NETWORK DRIVE, SCREEN SHARE Спецификации на комплекта за монтиране на стена
- О Име на модел / 2 VESA спецификации на отвора на винтовете (А \* В) в милиметри 🚯 Стандартен винт / 🚯 Количество / 🚯 Адаптер за стенна конзола / 🚯 Продукт / 🕜 Конзола за монтиране на стена
- \* Това е продукт от клас А. В битова среда този продукт може да причини радиосмущения и в този случай може да се изисква от потребителя да вземе адекватни мерки. 5 За подробни спецификации на устройства посетете уеб сайта на Samsung.

### Deutsch Kurzanleitung zur Konfiguration

\* Das Gerät sollte nicht mehr als 16 Stunden täglich verwendet werden. Wenn das Gerät länger als 16 Stunden pro Tag verwendet wird, erlischt möglicherweise die Garantie Farbe und Aussehen des Geräts sind geräteabhängig, und jederzeitige Änderunger am Inhalt des Handbuchs zum Zweck der Leistun e Informationen finden Sie im Benutzerhandbuch, das Sie von der Websit

### runterladen könne

- Berücksichtigen Sie die Beschreibungen auf der vorherigen Seite. Bauteile Netzschalter und Anzeige
- Drücken Sie die Taste, um das Gerät einzuschalten, und halten Sie die Taste edrückt, um es auszuschalten. rücken Sie im Schreibmodus kurz die Ein/Aus-Taste, um in den
- Didcken in schneidnudus kul zeitigkas raske, din in den Bildschirmschoner-Modus zu wechseln.
   Der Stift ist magnetisch. Bewahren Sie ihn auf, indem Sie ihn an der markierten
- Verbinden Sie das OPS-Gehäuse mit dem mit dem Gerät an und setzen Sie das OPS-Standardmodul in das Gehäuse ein. Sie können das OPS-Gehäuse und das Modul getrennt erwerben.
- Installieren des OPS-Gehäuses (separat erhältlich)
- \* Wenn das OPS-Gehäuse installiert werden muss, achten Sie darauf, vor dem Produkt zuerst das OPS-Gehäuse zu installieren.
   \* Achten Sie vor dem Installieren des OPS-Gehäuses und des OPS-Moduls darauf, das Stromversorgungskabel von dem Produkt zu trennen, um die Stromversorgung vollständig zu unterbrechen.
- Verwenden Sie die heiden Schrauhentvnen korrekt en Sie den Aufkleber auf dem Stecker, bevor Sie mit Schritt 3 fortfahrer Bildschirmelemente
- IMPORTIEREN: Zeigen Sie den Bildschirm eines mit dem Produkt verbunden Mobilgeräts oder PCs an oder importieren Sie Daten, wie beispielsweise Bilde
- von einem angeschlossenen USB oder Netzlaufwerk. EXPORTIEREN: Teilen Sie Ihre Kreationen auf verschiedene Weise
- Tippen Sie hier, um einen Modus auszuwählen. Sie können zwischen STIFTMODUS und PINSELMODUS wählen.
   Tippen Sie HIER, um die Palette zu öffnen. Sie können die Farbe und die Greisbeitigt des Greisberund des zwischen durs einer Belanden. richstärke des Stifts und des Textmarkers auswählen.
- Ø Verwenden Sie mathematische Werkzeuge, um geometrische Konstruktionen zu rstellen und Messungen vorzunehmen
- Wählen Sie den Bereich aus, den Sie bearbeiten und erfassen, per E-Mail versenden, drucken oder durchsuchen möchten.
- Letzte Handlung rückgängig machen noder wiederholen.
   Falls jegliche Seitenbearbeitungshandlungen wie das Hinzufügen, Löschen und Bewegen von Seiten erkannt werden, wird Argezurückgesetzt.
- 🜒 Sie können eine Seite hinzufügen oder löschen, und Sie können zudeme auf den Sie konnen eine Seite hinzurügen oder üsschen, und sie konnen zudeme auf den Seiten der aktuellen Rolle navigieren.
   Erstellen Sie eine Ebene zum Schreiben oder Zeichnen auf dem Bildschirm, die auch in dem aufgenommenen Bild gespeichert werden kann.
   Öffnen Sie Miniboard, um Notizen anzufertigen oder um auf einer separaten Ebene über dem Viewer oder dem Quellbildschirm zu zeichnen.
- Tippen Sie hier, um im Internet zu suchen.
- Tippen Sie her, um wietere Optionen im Menü anzuzeigen. Schließen Sie die aktuelle Liste und erstellen Sie eine neue Liste. Seiten umbruchslinien anzeigen.
- Seiten durchscrollen.
   Scrollen Sie den schwarzen Bereich, um die Seiten zu bewegen.
- PINSELMODUS
- Anderungen der Dicke werden in Abhängigkeit von der Fläche, die den Bildschirm berührt, sofort angewendet (max. 5,0 cm) Die Benutzung des Pinsels wird empfohlen. PINSELMODUS unterstützt nur die Einfach-Berührung.
- IMPORTIEREN
- Sie können den Bildschirm eines mit dem Produkt verbundenen Mobilgeräts oder PCs anzeigen oder Daten, wie beispielsweise Bilder, von einem angeschlossenen USB oder Netzlaufwerk importierer MOBIL, PC, SMARTVIEW+, USB, INTERNET, WORKSPACE
- EXPORTIEREN
- Sie können Ihre erschaffenen Listen auf verschiedene Weisen exportier • E-MAIL, DRUCKEN, USB, MOBIL, NETZLAUFWERK, BILDSCHIRMFREIGABE Spezifikationen des Wandhalterungskits Modellname / Daten der VESA-Gewindebohrung (A \* B) in mm
- ardschraube / 🕲 Menge / 🕄 Adapter für die Wandhalterung / 🕄 Produkt / Wandhalterung
- angemessene Maßnahmen zu ergreifen. Detaillierte technischen Daten des Geräts finden Sie auf der Website von Samsung.

### Hrvatski

### Kratki vodič za postavljanje

\* Preporučuje se da se ovaj proizvod upotrebljava do 16 sati dnevno. U slučaju korištenja proizvoda dulje od 16 sati dnevno, postoji mogućnost da se jamstvo neće priznati. Boja i izgled mogu se razlikovati ovisno o proizvodu, a sadržaj ovog priručnika podložan je promjeni radi poboljšanja performansi bez thodne obavijesti

Čeština

Části

stáhnout z webu.

Tlačítko napájení a indikátor

spořiče obrazovky.

Prvky obrazovky

zvýrazňovače.

Viz čáry stránky.

\* REŽIM ŠTĚTEC

IMPORT

FXPORT

Eesti keel

Osad

Kiirjuhend

Toitenupp ja indikaator

toode välja lülitada.

mbris ja seejärel toode.

Kuva elemendid

otsida.

et elektrivarustus täielikult katkestada.

\* Kasutage kahte tüüpi kruvisid õigesti.

seadmelt või võrgukettalt.

salvestada ka hõivatud pildina.

Toksake, et näha rohkem menüü valikuid Saate kuvatud rulli sulgeda ja uue luua
 Saate lehe piirjooned kuvada.

(B) Saate lehtedel liikumiseks musta ala kerida.

itatud on kasutada pintslit

BRUSH MODE toetab ainult üksikpuudutust

Saate loodud registreid mitmel moel eksportida

Toksake, et otsida internetist.

🚯 Saate lehti kerida

pinnast. (max 5,0 cm)

Seinakinnitusklamber

amsung veebilehte

akendada.

\* BRUSH MODE

IMPORT

EXPORT

ekraanisäästja režiimile.

Procházeite stránkami

kamžitě. (max. 5,0 cm)

žití štětce je doporučeno

připojeného USB nebo síťového disku.

o provádět měření

Příručka pro rychlou instalaci

měněn bez předchozího upozornění za účelem zlepšení vý

\* Podrobnosti naleznete v popisu na předchozí stránce.

OPS. Modul a slot OPS můžete zakoupit samostatně.

Instalace slotu OPS (prodává se samostatně)

\* Doporučený denní počet hodin používání produktu je méně než 16. Je-l

produkt používán více než 16 hodin denně, může být záruka neplatná.

\* Barva a vzhled se mohou lišit podle výrobku. Obsah příručky může bý

\* Další podrobnosti naleznete v uživatelské příručce, kterou si můžete

Stisknutím tohoto tlačítka produkt zapnete a stisknutím a podržením

Staknoum tohoto tachta produkt zprodukt zprodukt zprodukt vypnete.
Krátkým stisknutím vypínače v režimu psaní přepněte do režimu

Pero je magnetické. Uschovejte jej přichycením na označené místo.
 Připojte k výrobku slot OPS a zasuňte do tohoto slotu standardní modul

\* Pokud je nutná instalace slotu OPS, nainstalujte jej dřív než produkt

napájecí kabel, aby byl produkt zcela odpojen od zdroje napájení.

\* Před instalací slotu OPS a zasunutím modulu OPS odpojte z produktu

\* Použíte správně dva typy šroubů, které jsou uvedeny.
 \* Než budete pokračovat krokem 3, odstraňte samolepku na konektoru.

IMPORT: Prohlédněte si obrazovku mobilního zařízení nebo počítače

Klepnutím otevřete paletu. Můžete vybrat barvu a tloušťku pera a

bybete oblast, kterou chcete upravit, sejmout, odeslat e-mailem, vytisknout nebo prohledat.
 Zrušení nebo opětovné provedení poslední akce.

Můžete přidat nebo odstranit stránku a také můžete procházet

přesunutí, se funkce 🔄 / 🗟 resetuje.

mi stránkarr

uložit jako zachycený obrázek

Pomocí matematických nástrojů můžete vytvářet geometrické obrazce

• Při jakékoli úpravě stránky, například při přidání, odstranění nebo

10 Na obrazovce vytvořte vrstvu pro psaní nebo kreslení, kterou lze také

rámci vrstvy nad obrazovkou prohlížeče nebo zdrojovou obrazovkou

Změny tloušťky závisející na oblasti, která se dotýká obrazovky, se použijí

O Vyvolání Minitabule umožňující zapisovat poznámky nebo kreslit v

Zavřete aktuální rolovací seznam a vytvořte nový rolovací seznam

Klepnutím prohledáte internet.
 Klepnutím zobrazíte další možnosti dostupné v nabídce.

Můžete si zobrazit obrazovku mobilního zařízení nebo počítače

Vytvořené rolovací seznamy můžete různými způsoby exportova

• E-MAIL, TISK, USB, MOBIL, SÍŤOVÁ JEDNOTKA, SDÍLENÍ OBRAZOVKY

1 Název modelu / 2 Specifikace otvorů pro šrouby standardu VESA (A

\* B) v milimetrech / 🚯 Standardní šroub / 🚯 Množství / 🚯 Adaptér pro

\* Jedná se o produkt třídy A. V domácím prostředí může tento produk

\* Seda toodet on soovitatav kasutada päevas vähem kui 16 tundi. Kui

toodet kasutatakse rohkem kui 16 tundi päevas, ei pruugi garantii

ette teatamata muutuda, et tagada parem jõudlus. \* Lisateabe saamiseks laadige kodulehelt alla kasutusjuheno \* Vaadake eelmisel lehel olevaid kirjeldusi.

\* Värv ja välimus võivad olenevalt tootest erineda ja selle juhendi sisu võib

• Vajutage nuppu, et toode sisse lülitada, ja vajutage seda pikalt, et

liiats on magnetiline. Hoidke seda märgitud asukohta kinnitatuna.

\* Kui teil on vaja paigaldada OPS-i ümbris, paigaldage kõigepealt OPS-i

\* Enne OPS-karbi ja -mooduli paigaldamist eemaldage tootelt toitejuhe,

\* Enne 3. sammu juurde asumist eemaldage konnektori peal olev kleebis

arvuti ekraani või importida andmeid, nt pilte, ühendatud USB-

Toksake, et valida režiim. Saate valida PEN MODE või BRUSH MODE.

Toksake, et avada palett. Saate valida sulepea värvi ja paksuse ning

helestusmarkeri. Geomeetriliste kujundite tegemiseks ja mõõtude võtmiseks kasutage

Saate valida muudetava ala, jäädvustada, saata e-kirjaga, printida või

(7) Saate lehti lisada või kustutada ja navigeerida vaadatava rulli lehtedel.
 (8) Saate luua kuvale kirjutamiseks või joonistamiseks kihi, mille saab

Töstke esile Miniboard, et teha märkmeid või joonistada eraldi kihina vaataja või allika ekraani peale.

Paksuse muudatused rakenduvad kohe olenevalt ekraani puudutavast

Saate vaadata tootega ühendatud mobiilsideseadme või arvuti kuva või

MOBILE, PC, SMARTVIEW+, USB, INTERNET, WORKSPACE

• EMAIL, PRINT, USB, MOBILE, NETWORK DRIVE, SCREEN SHARE

Seinakinnituse komplekti tehnilised andmed

1 Mudeli nimi / 2 VESA kruviaukude mõõdud (A \* B) millimeetritee

Standardne kruvi / 🕼 Kogus / 🕄 Seinakinnituse adapter / 🚯 Toode /

\* See on A-klassi toode. Koduses keskkonnas võib see toode põhjustada

raadiohäireid, mille korral võib kasutajal olla vaja sobivaid meetmeid

\* Seadme täpsemate tehniliste andmete vaatamiseks külastage ettevõtte

rtida ühendatud USB-seadmest või võrgukettalt andmeid, nt pilte.

Vajutage kirjutamisrežiimis korraks toitenuppu, et lülituda

③ Ühendage OPS-i karp tootega ja sisestage karpi standardne OPS-

oodul. OPS-i karbi ja mooduli saab eraldi osta.

OPS-karbi paigaldamine (müüakse eraldi)

IMPORT: Saate vaadata tootega ühendatud mobiilsidese

EXPORT: Saate oma loomingut mitmel moel

6 Saate viimase toimingu tagasi võtta või uuesti teha

podniknout odpovídající opatření. \* Podrobné specifikace telefonu naleznete na webu Samsung.

způsobovat vysokofrekvenční rušení a v takovém případě musí uživatel

• MOBIL, PC, SMARTVIEW+, USB, INTERNET, WORKSPACE

Specifikace sady pro upevnění na zeď

ntáž na zeď / 🚯 Produkt / 🕜 Držák na stěnu

připojeného k produktu nebo importovat data, například obrázky, z

Procházejte stránkami posouváním černé oblasti

REŽIM ŠTĚTEC podporuje pouze jeden dotyk

připoieného k produktu nebo importujte data, jako například obrázky, z

připojeného USB paměťového zařízení nebo sťového disku. EXPORT: Různé způsoby sdílení vašich výtvorů. Klepnutím vyberte režim. Můžete vybrat REŽIM PERO nebo REŽIM ŠTĚTEC.

Dansk

Dele

forbedre ydelsen.

Tænd/sluk-knap og indikator

OPS-modulet kan købes separat.

pauseskærm.

Skærmelementer

et netværksdrev.

nuværende rulle.

eller kildeskærmen

\* -BRUSH MODE

(Maks. 5,0 cm)

IMPORT

EXPORT

Suomi

Osat

asentamista

Näytön osat

leveyden.

rkkoasemasta.

G Valitse alue, jota haluat mu

myös kaapata ja tallentaa.

Näytä sivunvaihtoviivat

\* SIVELLINTILA

TUO

VIE

ryk for at søge på internettet.

Det anbefales at bruge børsten.

Luk den aktuelle liste, og opret en ny liste

Scroll i det sorte område for at flytte siderne.

BRUSH MODE understøtter kun enkelt-tryk.

Specifikationer til vægbeslag

Pika-asetusopas

ennakkoilmoitusta.

Virtapainike ja merkkivalo

painiketta jonkin aikaa.

Käytä kahta ruuvityyppiä oikein.

Tryk for at se flere tilgængelige muligheder i menuen.

MODE

Hurtig opsætningsvejledning

bruges i over16 timer om dagen, ophæves garantien muligvis.

\* Farven og udseendet kan – afhængigt af produktet – være anderledes, og

indholdet i brugervejledningen kan ændres uden forudgående varsel for a

Tryk på knappen for at slå produktet til, og tryk og hold knappen inde for at slå

I skrivetilstand skal du trykke hurtigt på tænd/sluk-knappen for at skifte til

Pennen er magnetisk. Opbevar den ved at anbringe den på det afmærkede sted
 Slut OPS-enheden til produktet, og indsæt standard-OPS-modulet i enheden.

\* Når OPS-enheden skal installeres, skal du installere OPS-kabinettet før selve

IMPORT: Få vist en skærm fra en mohil enhed eller en no der er sluttet til

produktet, eller importér data som f.eks. billeder fra et tilsluttet USB-

(1) Tryk for at åbne paletten. Du kan vælge farve og tykkelse for pennen og din

Brug matematikværktøjerne til at oprette geometriske konstruktioner og tag

Vælg et sted, du vil redigere, optage, sende en e-mail, udskrive eller søge.

Hvis der tilføjes, slette eller flyttes rundt på sider, nulstilles (\*//\*).
 Du kan tilføje eller slette en side, og du kan også navigere gennem sider på den

gemmes sammen med billedet, der er optaget. Åbn Miniboard for at tage noter eller tegne som et separat lag over fremviserer

Ændringer i tykkelsen afhængigt af området, der berører skærmen, gælder straks.

Du kan få vist en skærm fra en mobil enhed eller en pc, der er sluttet til produktet,

Modelnavn / ② VESA-skruehulspecifikationer (A \* B) i mm / ③ Standardskrue / ④ Antal / ⑤ Adapter til vægbeslag / ⑥ Produkt / ⑦ Vægmonteringsbeslag

forårsage radiointerferens, hvilket betyder, at brugeren bliver nødt til at tage de

\* Hvis du ønsker flere enhedsspecifikationer, skal du besøge webstedet Samsung

\* Tuotteen suositeltu päivittäinen käyttöaika on alle 16 tuntia. Jos tuotetta

• Käynnistä tuote painamalla painiketta ja sammuta tuote painamalla

2 Kynä on magneettinen. Säilytä se kiinnittämällä se merkittyyn paikkaan

Kirjoitustilassa virtapainikkeen painaminen lyhyesti siirtää laitteen

(1) Yhdistä OPS-kotelo tuotteeseen ja aseta OPS-vakiomoduuli koteloon

OPS-kotelon asentaminen (myydään erikseen)

virtajohto tuotteesta, jotta virransyöttö katkeaa kokonaan

\* Irrota liittimen tarra ennen kuin jatkat vaiheeseen 3.

VIE: Voit jakaa luomuksiasi useilla tav

lähettää sähköpostitse tai tulostaa.

6 Kumoa tai tee uudelleen edellinen toiminte

\* Kun OPS-kotelo on asennettava, asenna OPS-kotelo ennen tuottee

\* Ennen OPS-kotelon ja OPS-moduulin asentamista muista irrottaa

TUO: Nävtä tuotteeseen vhdistetvn mobiililaitteen tai tietokoneer

näyttökuva, tai tuo kuvia tai muita tietoia vhdistetystä USB- tai

2 Valitse tila napauttamalla. Voit valita KYNÄTILAN tai SIVELLINTILAN.

Avaa paletti napauttamalla. Voit valita kynän ja korostuskynän värin ja

Jos olemassa on sivunmuokkaustoimintoja, kuten sivun lisäämisiä, poistamisia ja siirtämisiä, 
 /
 nollautuu.

Iuo näyttöön kirjoittamista tai piirtämistä varten taso, joka voidaan

Iuo esiin Miniboard muistiinpanojen tai piirustusten tekemiseksi

erillisenä kerroksena katseluohjelman tai lähdenäytön päälle. 10 Tee verkkohaku napauttamalla.

Voit näyttää tuotteeseen yhdistetyn mobiililaitteen tai tietokoneer

näyttökuvan, tai tuoda kuvia tai muita tietoja yhdistetystä USB- tai

SÄHKÖPOSTI, TULOSTA, USB, MOBIILILAITE, VERKKOASEMA, NÄYTÖN

\* Tämä on luokan A tuote. Tämä tuote saattaa aiheuttaa radiohäiriöitä

asuinympäristöissä, jolloin käyttäjä saattaa joutua tekemään korjaavia

Lisätietoja laitteiden ominaisuuksista on Samsung verkkosivustossa

2022-09-08 5:34:19

MOBILILAITE, PC. SMARTVIEW+, USB. INTERNET, WORKSPACE

Mallin nimi / 2 VESA-ruuvinreikien koko (A \* B) millimetreinä
 Vakioruuvi / 3 Määrä / 3 Seinätelineen sovitin / 3 Tuote /

Seinätelineen tekniset ominaisuudet

Napsauttamalla näet lisää valikon vaihtoehtoja.

Sulie nykvinen luettelo ja luo uusi luettelo

(1) Selaa sivuja.
(5) Siirrä sivuja vierittämällä mustaa aluetta.

Siveltimen käyttäminen on suositeltavaa.
 SIVELLINTILA tukee vain yhtä kosketusta.

Voit viedä luomasi luettelot useilla tavoilla.

Seinätelineen pidike

toimia

Voit lisätä tai poistaa sivun ja navigoida myös nykyisen luettelon sivuilla.

Leveyden muutokset ovat voimassa heti sen mukaan, mikä alue koskettaa näyttöä. (enintään 5,0 cm)

I Tee geometrisiä rakennelmia ja ota mittoia matematiikkatvökaluilla

kävtetään enemmän kuin 16 tuntia päivässä, takuu voi raueta.

\* Saat lisätietoja lataamalla käyttöoppaan sivustosta.

Voit ostaa OPS-kotelon ja -moduulin erikseer

\* Lue edellisellä sivulla olevat kuvaukset.

\* Juotteiden väri ja ulkoasu saattavat vaihdella, ja käyttöoppaan sisältöä voidaan laitteen toiminnan parantamiseksi muuttaa ilman

\* Dette er et produkt i klasse A. I et hjemligt miljø kan dette produkt muligvis

eller importere data som f.eks. billeder fra et tilsluttet USB-drev eller et

• MOBILE, PC, SMARTVIEW+, USB, INTERNET, WORKSPACE

Du kan eksportere de lister, du har skabt, på forskellige måde

• EMAIL, PRINT, USB, MOBILE, NETWORK DRIVE, SCREEN SHARE

Opret et lag, hvor du kan skrive eller tegne på skærmen, og som også kan

yk for at vælge en tilstand. Du kan vælge mellem PEN MODE eller BRUSH

\* Før du installerer OPS-enheden og OPS-modulet, skal du fjerne strømkablet fra

Installation af OPS-enheden (sælges separat)

produktet for helt at slukke for strømforsyningen Brug de to skruetyper korrekt.

Fjern mærkaten på stikket før du går videre med trin 3.

EXPORT: Del det, du har skabt på forskellige måder

6 Fortryd eller opdater den sidste handling.

Download brugerveiledningen fra hjemmesiden for yderligere detaljer

i dagen. Hvis produktet

\* Det anbefales at bruge dette produkt i under 16 timer o

\* Der henvises til beskrivelserne på forrige side.

- datne informacije nalaze se u korisničkom priručniku koji možete preuzeti s web-mjesta. \* Pročitajte opise na prethodnoj stranici.
- Diielovi
- Gumb za uključivanje/isključivanje i indikator napajanja Pritisnite gumb da biste uključili proizvod te pritisnite i držite gumb da biste ga iskliučili.
- U načinu pisanja kratko pritisnite gumb za uključivanje/isključivanje da biste se prebacili u način čuvara zaslona.
   Olovka je magnetna, čuvajte je tako da je pričvrstite na označeno mjesto. Prikliučite OPS kućište na proizvod te umetnite standardni OPS modul u
- kućište. OPS kućište i modul možete nabaviti zasebno. Instaliranje OPS kućišta (prodaje se zasebno)
- \* U slučaju kada se mora instalirati OPS kućište, svakako ga instalirajte prije
- e instaliranja OPS kućišta i OPS modula, svakako uklonite kabel napajanja s proizvoda kako biste u potpunosti isključili napajanje. Dvije vrste vijaka koristite ispravno.
- <sup>t</sup> Uklonite naljepnicu na priključku prije nego što nastavite na 3. korak. Elementi zaslona
- IMPORT: Pregledajte sadržaj zaslona na mobilnom uređaju ili računalu IMPORT: Pregledaje sadu zaj Zaskolin a indontinom dredaju tri računaru povezanom s proizvodom ili uvezite podatke, primjerice slike, s povezanog USB uređaja ili mrežnog pogona.
   EXPORT: Podijelite svoje kreacije na različite načine.
   Dodirnite za odabir načina. Možete odabrati PEN MODE ili BRUSH MODE.
   Dodirnite da biste otvorili Paletu. Možete odabrati boju i debljinu olovke i plate i i takonici.
- alata za isticanje. Upotrijebite matematičke alate za izradu geometrijskih konstrukcija i
- Odaberite područje koje želite urediti, snimiti, poslati e-poštom, ispisati
- ili pretražiti. 6 Poništite ili ponovite posljednju radnju
- Ako se pojave bilo kakve radnje poput dodavanja, brisanja i pomicanja
- stranica, 
   // 
   // 
   // 
   // 
   // 
   // 
   // 
   // 
   // 
   // 
   // 
   // 
   // 
   // 
   // 
   // 
   // 
   // 
   // 
   // 
   // 
   // 
   // 
   // 
   // 
   // 
   // 
   // 
   // 
   // 
   // 
   // 
   // 
   // 
   // 
   // 
   // 
   // 
   // 
   // 
   // 
   // 
   // 
   / 
   / 
   / 
   / 
   / 
   / 
   / 
   / 
   / 
   / 
   / 
   / 
   / 
   / 
   / 
   / 
   / 
   / 
   / 
   / 
   / 
   / 
   / 
   / 
   / 
   / 
   / 
   / 
   / 
   / 
   / 
   / 
   / 
   / 
   / 
   / 
   / 
   / 
   / 
   / 
   / 
   / 
   / 
   / 
   / 
   / 
   / 
   / 
   / 
   / 
   / 
   / 
   / 
   / 
   / 
   / 
   / 
   / 
   / 
   / 
   / 
   / 
   / 
   / 
   / 
   / 
   / 
   / 
   / 
   / 
   / 
   / 
   / 
   / 
   / 
   / 
   / 
   / 
   / 
   / 
   <l
- Upotrijebite Miniboard za unošenje bilješki ili crtanje u posebnom sloju nad preglednika ili zaslona izvora
- lirnite za pretraživanie interneta odirnite za prikaz više opcija dostupnih u izborniku
- vorite trenutni popis i izradite novi
- Prikaz linija na stranici Pomičite se po stranicama
- Da biste pomaknuli stranice, krećite se po crnom područiu.
- \* BRUSH MODE
- Promjene debljine ovisno primjenjuju. (maks. 5,0 cm e ovisno o površini koja dodiruje zaslon odmah se ičuje se upotreba četke
- BRUSH MODE podržava samo jedan dodir.

#### IMPORT

- Sadržaj zaslona možete pregledati na mobilnom uređaju ili računalu povezanom s proizvodom ili uvesti podatke, primjerice slike, s povezanog USB uređaja ili mrežnog pogona
- MOBILE PC SMARTVIEW+ USB INTERNET WORKSPACE EXPORT
- ožete izvesti na različite načine Stvorene popise m • EMAIL, PRINT, USB, MOBILE, NETWORK DRIVE, SCREEN SHARE
- Specifikacije za komplet za postavljanje na zid 1 Naziv modela / 2 Specifikacije za VESA otvor vijka (A \* B) u milimetrima 🔞 Standardni vijak / 🚯 Količina / 🚯 Adapter za zidni nosač / 🔞 Proizvod ,
- \* Ovo je proizvod razreda A. U unutrašnjem okruženju ovaj proizvod može uzrokovati radijsku interferenciju koju će korisnik morati ukloniti poduzimanjem odgovarajućih mjera. \* Kako biste pročitali detaljne značajke uređaja, posjetite mrežne stranice tvrtke Samsung
- Nederlands Beknopte installatiehandleiding
- volen dagelijkse gebruiksduur van dit product bedraagt minder dan 16
- uur. Als het product langer dan 16 uur per dag wordt gebruikt, wordt de garantie mogelijk ongeldig. \* De kleur en het uiterlijk kunnen afwijken, afhankelijk van het product. Ook kan
- de inhoud van de handleiding zonder voorafgaand bericht worden gewijzigd om de prestaties te verbeteren.

Druk op de knop om het product in te schakelen en houd de knop ingedrukt

Druk op de knop om het product int e schaketen en node de knop ing om het product uit te schaketen.
Druk in schrijfstand kort op de aan/uit-knop om te schaketen naar de

Suit de OPS-behuizing aan op het product en plaats de standaard OPS-module in de behuizing. U kunt de OPS-behuizing en -module afzonderlijk

\* Wanneer de OPS-behuizing moet worden geïnstalleerd, moet u eerst de OPS

van het product verwijderen om de stroomtoevoer volledig af te sluiten.

Gebruik de twee soorten schroeven op de juiste wijze.
 Verwijder de sticker op de connector voordat u verder gaat met stap 3.

IMPORT: Bekijk het scherm van een met het product verbonden mobie

behuizing installeren dan pas het product.
 Voordat u de OPS-behuizing en OPS-module installeert, moet u de stroomkabel

apparaat of pc, of importeer gegevens zoals afbeeldingen van een verbonder

EXPORT: UW creaties op diverse manieren delen. 1 Tik om een modus te selecteren. U kunt selecteren uit PEN MODE of BRUSH MODE.

ruik rekentools om geometrische constructies te maken en om te meter

Iik om het palet te openen. U kunt de kleur en lijndikte voor de pen en de

De laatste bewerkinge ongedaan maken of opnieuw uitvoeren.
 Als paginabewerkingen worden gevonden zoals het toevoegen, wissen en verplaatsen van een pagina, wordt ALP gereset.

U kunt een pagina toevoegen of verwijderen en u kunt ook navigeren door de

O Vouw het Miniboard uit om aantekeningen te maken of te tekenen op eer

oarte laag boven de viewer of het bronscherm.

Tik om meer beschikbare opties in het menu te zien

Scrol het zwarte gebied om de pagina's te verplaatsen.

BRUSH MODE ondersteunt alleen één enkele aanrakin

MOBILE, PC, SMARTVIEW+, USB, INTERNET, WORKSPACE

• EMAIL, PRINT, USB, MOBILE, NETWORK DRIVE, SCREEN SHARE

Sluit de huidige rol en maak een nieuwe rol aan.
 Paginaregels weergeven.
 Door pagina's bladeren.

We bevelen aan om een borstel te gebruiken

Specificaties wandmontageset

Maak een laag aan om iets op het scherm te schrijven of te tekenen dat ook

Afhankelijk van het gebied dat het scherm aanraakt, verandert de pendikte

J kunt het scherm van een met het product verbonden mobiel apparaat of pc bekijke

of gegevens zoals afbeeldingen van een verbonden USB- of netwerkschiif importeren.

maakte liisten op diverse manieren exportere

Modelnaam / Specificatie van de VESA-schroefgaten (A \* B) in millimeters
Standaardschroef / Aantal / Hulpstuk voor wandmontage / Product

\* Dit is een product van klasse A. In een huiselijke omgeving kan dit product radio-interferentie veroorzaken, waarbij de gebruiker mogelijk passende maatregelen moet treffen.

\* Raadpleeg de website van Samsung voor de gedetailleerde specificaties van

Selecteer het gebied dat u wilt bewerken, vastleggen, in een e-mail

De pen is magnetisch. Houd ze bevestigd op de aangeduide locatie

De OPS-behuizing installeren (apart verkrijgbaar)

- wnload de gebruikershandleiding van de website voor meer details. Raadpleeg de beschrijvingen op de vorige pagina.
- Onderdelen

Aan/uit-knop en indicato

Schermelementen

USB- of netwerkschilf.

verzenden, afdrukken of doorzoeken.

pagina's op de huidige rol.

kan worden opgeslagen.

\* BRUSH MODE

IMPORT

EXPORT

U kunt uw aangei

/ 🕜 Wandbeugel

het apparaa

direct. (max. 5,0 cm)

Tik om te zoeken op internet.

schermbeveiligingsstand

### Francais

### Guide de configuration rapide

\* Il est recommandé d'utiliser ce produit moins de 16 heures par jour. L'utilisation quotidienne du produit pendant une durée supérieure à 16 heures peut entraîner l'annulation de la garantie.

La couleur et l'aspect du produit peuvent varier en fonction du modèle, et le contenu dans le manuel peut être modifié sans préavis pour des raisons d'amélioration des performances. Téléchargez le manuel utilisateur du site Web pour obtenir plus de détails. Reportez-vous aux descriptions de la page précédente.

#### Pièces

Bouton et voyant d'alimentation

 Appuyez sur le bouton pour allumer l'appareil. Pour l'éteindre, appuyez sur le bouton et maintenez-le enfoncé. En mode d'écriture, appuvez brièvement sur le bouton d'alimentation

 pour passer au mode d'économie d'énergie.
 Le stylo est magnétique. Conservez-le en l'attachant à l'emplacement marqué.
 Connectez le boîtier OPS au produit, et insérez le module OPS standard dans le boîtier. Vous pouvez acheter le boîtier OPS et le module séparément. Installation du boîtier OPS (vendue séparément)

\* Lorsque le boîtier OPS doit être installé, veillez à installer le boîtier OPS en premier lieu avant le produit. Avant d'installer le boîtier OPS et le module OPS, assurez-vous de retirer le câble Valientation du produit pour couper complètement l'alimentation électrique. Utilisez correctement les deux types de vis. Retirez l'autocollant sur le connecteur avant de passer à l'étape 3.

### Éléments d'écran

- IMPORTER: Visualiser l'écran d'un appareil mobile ou d'un PC connecté au produit, ou importer des données telles que des images à partir d'un
- Lecteur USB ou réseau connecté. EXPORTER: Partager vos créations de différentes manières. Appuyez dessus pour sélectionner un mode. Vous avez le choix entre MODE STYLET et MODE PINCEAU.
- Appuyez dessus pour ouvrir la palette. Vous pouvez sélectionner la
- ouleur et l'épaisseur du stylet et du margueur.
- Ottlisez des outils mathématiques pour réaliser des constructions géométriques et prendre des mesures.
   Sélectionnez la zone dont vous souhaitez faire une capture, que vous souhaitez faire une capture, que vous
- souhaitez modifier, envoyer dans un e-mail, imprimer ou dans laquelle vous souhaitez effectuer une recherche. 6 Défaire ou refaire la dernière action.
- Si des actions de modification de page telles que l'ajout, la suppression ou le déplacement de page, sont détectées, 
   Vous pouvez ajouter ou supprimer une page, et également naviguer dans les participants de la litter de traitée.
- les pages de la liste actuelle. Oréer un calque pour écrire ou dessiner sur l'écran qui peut aussi être
- sauvegardé dans l'image capturée. Utilisez mini-tableau pour prendre des notes ou dessiner sur un calque séparé au-dessus de la visionneuse ou de l'écran source.
- séparé au-dessus de la visionneuse ou de l'écran source. Appuyez dessus pour effectuer une recherche sur Internet
- Appuyez pour voir les autres options disponibles dans le menu. Fermer la liste actuelle et créer une nouvelle liste.
- Voir les lignes de page. Faire défiler les page
- Faire défiler la zone noire pour déplacer les pages.

\* MODE PINCEAU Les modifications d'énaisseur en fonction de la zone qui touche l'écran

s'appliquent immédiatement. (max. 5,0 cm) L'utilisation du pinceau est recommandée. MODE PINCEAU prend en charge l'utilisation à simple pression.

#### IMPORTER

Vous pouvez visualiser l'écran d'un appareil mobile ou d'un PC connecté au produit, ou importer des données telles que des images à partir d'un lecteur • MOBILE, PC, SMARTVIEW+, USB, INTERNET, WORKSPACE

EXPORTER Vous pouvez exporter vos listes créées de différentes manière

• E-MAIL, IMPRIMER, USB, MOBILE, LECTEUR RÉSEAU, PARTAGE DE L'ECRAN Spécifications du kit de montage mural

 Nom du modèle / ② Spécifications VESA pour trou de vis (A \* B) en millimètres / ③ Vis standard / ③ Quantité / ⑤ Adaptateur de support mural / ⑤ Produit / ⑥ Support de montage mural Ce produit est de classe A. Dans un environnement domestique, ce produit

peut provoquer des interférences radio, auquel cas l'utilisateur sera amené à prendre des mesures appropriées Pour les spécifications détaillées de l'appareil, veuillez visiter le site Web de

### Português -

۲

Manual de configuração rápida

\* Recomenda-se que este produto não seja utilizado durante mais de 16 horas por dia. Caso o produto seja utilizado durante mais de 16 horas por dia, a arantia pode ser nula. A cor e o aspeto podem diferir consoante o produto e os conteúdos do manual estão sujeitos a alterações sem aviso prévio, para melhorar o desempenho.
 \* Transfira o manual do utilizador do website para obter mais informações.
 \* Consulte as descrições na página anterior.

Pecas

- Botão de alimentação e indicador de alimentação Prima o botão para ligar o produto e prima e mantenha premido o botão
- No modo de escrita, prima brevemente o botão de alimentação para mudar para o modo de proteção de cerã.
   A caneta é magnética, Guarde-a, colocando-a na localização indicada.

Icique a estrutura OPS ao produto e insira o módulo OPS padrão na rutura. Pode adquirir a estrutura e o módulo OPS separadamente Instalar a estrutura OPS (vendida em separado)

\* Quando for necessário instalar a estrutura do OPS, certifique-se de que a nstala antes de instalar o produto Instata a loca de mistata o goudo. A hates de instata a estrutura OPS e o módulo OPS, certifique-se de que retira o cabo de alimentação do produto para cortar completamente a fonte de alimentação. Utilize corretamente os dois tipos de parafusos.

\* Antes de avancar para o passo 3, retire o autocolante no conector. Elementos do ecrã IMPORTAR: Visualize o ecrã de um dispositivo móvel ou de um PC que

- setto intervenzionale de characteria de la masponista da la como imagens, a partir de uma unidade USB ou de uma rede que esteja ligada. EXPORTAR-Partilhe as suas criações de formas diferentes. Toque para selecionar um modo. Pode selecionar MODO DE CANETA ou
- MODO DE ESCOVA.
- Inclusion a series a series
- do marcador. ④ Utilize ferramentas matemáticas para fazer construções geométricas e
- 🚯 Selecione a área que pretende editar, capturar, enviar por e-mail, imprimir
- ou procurar. 6 Anule ou refaca a última acão.

Se surgieran ações de edição de página como adicionar, eliminar e mover,
 / A é reposta.
 Pode adicionar ou eliminar uma página, bem como navegar pelas páginas en literatural.

- na lista atual. Orie uma camada para escrever ou desenhar no ecrã que também possa
- ser quardada como uma imagem capturada.
- Abra a Miniprancha para tirar notas ou desenhar como uma camada separada acima do ecrã do visualizador ou da fonte.
   Toque para procurar na Internet.
   Toque oras procurar na preservição a monutiva da servição a monutiva da servição a servição a monutiva da servição a monutiva da servição a monutiva da servição a servição a servição a monutiva da servição a servição a servição a monutiva da servição a servição a serviçõe a servição a servição a servição a servição a servição a servição a servição a servição a servição a servição a servição a servição a servição a servição a servição a servição a servição a servição a servição a servição a servição a
- Toque para ver mais opções disponíveis no menu.
- Feche a lista e crie uma lista nova Visualize as linhas da página.

Desloque-se pelas páginas

- Desloque a área negra para mover as páginas. \* MODO DE ESCOVA
- As alterações de espessura podem ser imediatamente aplicadas, consoante a área em contacto com o ecrã. (máx. 5,0 cm) É recomendada a utilização do pincel.

O MODO DE ESCOVA suporta apenas um único toque

IMPORTAR

BN68-14173B-01 OSG WMB EU L25.indd 2

- Pode visualizar o ecrã de um dispositivo móvel ou de um PC que esteja ligado ao produto, ou importar dados, tais como imagens, a partir de uma unidade
- USB ou de uma rede que esteja ligada • TELEMÓVEL, PC, SMARTVIEW+, USB, INTERNET, WORKSPACE EXPORTAR

Pode exportar s listas criadas de formas diferentes.

### • E-MAIL, IMPRIMIR, USB, TELEMÓVEL, UNIDADE DE REDE, PARTILHAR ECRÃ

Especificações do kit de montagem na parede Nome do modelo / ② Especificações VESA dos orifícios para parafusos (A
 \* B) em milímetros / ③ Parafuso padrão / ④ Quantidade / ⑤ Adaptador de suporte para montagem na parede / ⑥ Produto / ⑦ Suporte para montagem na parede

\* Este é um produto de classe A. Num ambiente doméstico, este produto poderá provocar interferência radioelétrica. Caso tal aconteça, o utilizador poderá ter de tomar medidas adequadas. Para obter mais informações sobre as especificações do dispositivo, visite o website da Samsung.

\* Acesta este un produs de clasa A. Într-un mediu domestic, acest produs poate cauza interferențe radio, caz în care poate fi necesar ca utilizatorul să ia măsurile adecvate. \* Pentru specificații detaliate despre dispozitiv, vizitați site-ul web Samsung.

### Ελληνικά

### Οδηγός γρήγορης εγκατάστασης

\* Οι συνιστώμενες ώρες χρήσης ανά ημέρα για αυτό το προϊόν είναι λιγότερες από 16 ώρες. Εάν το προϊόν χρησιμοποιείται για περισσότερες από 16 ώρες την ημέρα, η γύηση μπορεί να καταστεί άκυρη. . Το χρώμα και η εμφάνιση ενδέχεται να διαφέρουν ανάλογα με το προϊόν. Το τεριεχόμενο αυτού του εγχειριδίου μπορεί να αλλάξει χωρίς προειδοποίηση, για γους βελτίωσης της απόδοσης πε λήψη του εγχειριδίου χρήσης από την τοποθεσία web για Ανατρέξτε στις περιγραφές που θα βρείτε στην προηγούμενη σελίδα.

Magyar

Részek

Gyors telepítési útmutató

\* Lásd a leírásokat az előző oldalon.

Bekapcsológomb és visszajelző

előtt telepítse az OPS házat.

Képernvőelemek

\* A termék javasolt napi használati ideje legfeljebb 16 óra. A termék napi 16

\* A termék színe és megjelenése a típustól függően eltérhet, és a kézikönv

ábbi információért töltse le a felhasználói kézikönyvet a weboldalról.

Nyomja meg a gombot a termék bekapcsolásához, illetve nyomja le és tartsa lenyomva a gombot a termék kikapcsolásához.
 Irás módban nyomja meg röviden a bekapcsológombot, hogy képernyőkímélő módba váltson.

A toll mágneses. Tárolja a megjelölt helyre erősítve.
 Csatlakoztassa az OPS házat a termékhez, és helyezze a szabványos OPS modult a házba. Az OPS ház és modul külön vásárolható meg.

\* Ha az OPS házat telepíteni kell, akkor mindenképpen a termék telepítése

Az OPS tok és az OPS modul telepítése előtt feltétlenül távolítsa el a

pkábelt a készülékről, hogy teljesen lekapcsolja az áramellátást. asználja helyesen a kétféle típusú csavart.

IMPORTÁLÁS: Tekintse meg a készülékhez csatlakoztatott mobileszköz

v számítógép képernyőjét, vagy importáljon adatokat, például képeket csatlakoztatott USB- vagy hálózati meghajtóról.

rintse meg az üzemmód kiválasztásához. A TOLL ÜZEMMÓD és az ECSET

ntse meg a paletta megnyitásához. Kiválaszthatja a toll és a kiemelő

kveresni kivänt teruletet.
Vonja vissza vagy ismételje meg az utolsó lépést.
Ha a rendszer bármilyen oldalszerkesztési műveletet, például hozzáadást, törlést, és mozgatást talál, akkor a A/A alaphelyzetbe áll.
Hozzáadhat vagy törölhet egy oldalt, illetve az aktuális képsorban görgetve navigálhat is az oldalak között.

oppintson a menüben rendelkezésre álló további opciók megjelenítéséhe

agság változása a képernyőt érintő területtől függően azonnal vesítésre kerül. (max. 5,0 cm)

Megtekintheti a készülékhez csatlakoztatott mobileszköz vagy számítógér

nyőjét, vagy importáljon adatokat, például képeket egy csatl ragy hálózati meghajtóról.

MOBILESZKÖZ, PC. SMARTVIEW+, USB. INTERNET, WORKSPACE

E-MAIL, NYOMTATÁS, USB, MOBILESZKÖZ, HÁLÓZATI MEGHAJTÓ

\* Ez egy A osztályú készülék. Lakossági környezetben a készülék

Vodič za brzo postavljanje

preuzmete sa veb-sajta. Pogledajte opise na prethodnoj stranici.

prebacili ekran u režim čuvara ekrana.

Jpotrebite pravilno dve vrste zavrtania.

li mrežnog diska.

npate ili pretražite

tranicama na postoiećem spisku

Dodirnite za pretraživanje interneta.

primenjuje se odmah. (maks. 5,0 cm)

nosač / 🚯 Proizvod / 🔞 Zidni nosač

učuje se korišćenje četke.

BRÚSH MÓDE podržava samo jedan dodir.

Pogledajte linije stranice.
Krećite se kroz stranice.

\* BRUSH MODE

IMPORT

EXPORT

iznad prikazivača ili ekrana ulaznog signala.

Zatvorite trenutni spisak i napravite novi spisa

(b) Pomerite crnu oblast da biste pomerili stranice

Dodirnite da biste prikazali više dostupnih opcija u meniju

EXPORT: Delite svoje kreacije na različite načine

Elementi ekrana

i BRUSH MODE

ovke i markera.

ršenje merenja.

6

6

kutiiu. OPS kutiiu i modul možete da kupite zasebr

Instaliranje OPS kutije (prodaju se zasebno)

napajanje sa uređaja da biste potpuno prekinuli napajanje.

\* Uklonite nalepnicu sa priključka pre nego što pređete na korak 3.

IMPORT: Prikažite ekran mobilnog uređaja ili računara povezano

sa proizvodom ili uvezite podatke kao što su slike sa povezanog USB

Oprimite da biste izabrali režim. Možete da izaberete opciju PEN MODE

4 Koristite matematičke alatke za pravljenje geometrijskih konstrukcija

Ako se otkrije neka radnja uređivanja stranice, kao što je dodavanje, brisanje i pomeranje stranice, poništiće se funkcija

Sačuva snimljenu sliku.
 Aktivirajte Miniboard da biste pravili beleške ili crteže kao zaseban sloj

pravite sloj da biste pisali ili crtali preko ekrana, što takođe može da

Izaberite oblast koiu želite da izmenite, snimite, pošaljete e-poštom,

sledniu radniu

Možete da dodajete ili brišete stranice, a možete i da se krećete po

mena debljine, na osnovu područja kojim se dodiruje ekran,

Možete da prikažete ekran mobilnog uređaja ili računara povezanog sa

MOBILE, PC, SMARTVIEW+, USB, INTERNET, WORKSPACE

Možete da izvezete svoje napravljene spiskove na razne načine

• EMAIL, PRINT, USB, MOBILE, NETWORK DRIVE, SCREEN SHARE

Specifikacije kompleta za montažu na zid

Naziv modela / ② Specifikacije za otvor za VESA zavrtnje (A \* B) u milimetrima / ③ Standardni zavrtanj / ④ Količina / ⑤ Adapter za zidni

da stvori radio-smetnje u kom slučaju će korisnik možda morati da preduzme odgovarajuće mere. Detaljne specifikacije uređaja potražite na veb-lokaciji kompanije Samsung.

\* Ovo je proizvod klase A. U kućnom okruženju ovaj proizvod može

om ili uvezete podatke kao što su slike sa povezanog USB uređaja

nite da biste otvorili paletu. Možete da izaberete boju i debljinu

Dugme i indikator za napajanje

z eszközök részletes műszaki adataiért látogasson el a Samsung

Típusnév / ② VESA csavarlyuk jellemzők (A \* B) milliméterekben /
 Szabványos csavar / ③ Mennyiség / ⑤ Falikonzol-adapter / ⑥ Termék /

ádióinterferenciát okozhat, ez esetben szükség lehet a felhasználó által tet

Preporučuje se da dnevna upotreba ovog proizvoda bude kraća od 16 časova

oboljšanja performansi. Dodatne informacije nalaze se u korisničkom priručniku koji možete da

Pritisnite dugme da bisté uključili uređaj, a pritisnite ga i zadržite da

U režimu pisanja, kratko pritisnite dugme za napajanje da biste

Olovka je magnetska. Čuvajte je tako što ćete je postaviti na označeno

O Povežite OPS kutiju sa proizvodom i ubacite standardni OPS modul u

\* Kada treba postaviti nosač OPS modula, obavezno postavite taj nosač OPS modula pre postavljanja proizvoda.
 \* Pre instaliranja OPS kutije i OPS modula obavezno isključite kabl za

Ako se proizvod koristi duže od 16 časova dnevno, poništiće se garancija.

\* Boja i izgled mogu da se razlikuju u zavisnosti od proizvoda, a sadržaj u

riručniku podleže promenama bez prethodnog obave

ozzon létre egy réteget, amelyre írhat vagy rajzolhat a képernyőn

A Minitábla előhívásával jegyzetekt készíthet, illetve különálló réteget rajzolhat a megjelenítő vagy forrásképernyő fölött.
 Érintse meg az interneten való kereséshez.

resztül, amelynél a rögzített kép szintén menthető

Zárja be az aktuális képsort, és hozzon létre egy új képsort.

Az oldalak mozgatásához görgesse a fekete területet

A ECSET ÜZEMMÓD csak egyetlen érintést támogat.

Stinitse neg pactca negoritusanoz. Notaustriaga a tak sa krenicu színét és vastagságát.
 A matematikai eszközök használatával mértani alakzatokat készíthet és méréseket végezhet.
 Válassza ki a szerkeszteni, rögzíteni, e-mailben elküldeni, kinyomtatni vagy

\* A 3. lépés megkezdése előtt távolítsa el a matricát a csatlakozóró

Az OPS ház felhelyezése (külön kapható)

EXPORTÁLÁS: Ossza meg alkotásait külö

ÜZEMMÓD közül választhat.

eresni kívánt területet.

Az oldal vonalainak megiele

\* ECSET ÜZEMMÓD

IMPORTÁLÁS

EXPORTÁLÁS

A létrehozott listáit tö

🕜 Fali konzol tartóeleme

honlapiára.

Srpski

Delovi

Lapozás az oldalakon keresztül

z ecset használatát javasoljuk.

Fali konzolkészlet jellemzői

óránál nagyobb igénybevétele esetén a garancia érvényét vesztheti.

tartalma a teliesítmény javítása érdekében előzetes értesítés nélkül

Εξαρτήματα

- Κουμπί λειτουργίας και ένδειξη λειτουργίας
- Πατήστε το κουμπί για να ενεργοποιήσετε το προϊόν και κρατήστε πατημένο το κουμπί για να απεγεργοποιήσετε το προϊόν.
- κοιρική να να αντεργοιτούρες το προσο. Στη λειτουργία γραφής, πατήστε στιγμιαία το κουμπί λειτουργίας για μετάβαση στη λειτουργία προφύλαξης οθόνης. Η πένα είναι μαγνητική, Φυλάξτε τη συνδέοντάς τη στο σημείο με τη σχετική ένδειξη. Συνδέστε τη θήκη OPS στο προϊόν και τοποθετήστε την τυπική μονάδα OPS μέσα στη θήκη. Μπορείτε να αγοράσετε τη θήκη και τη μονάδα OPS ξεχωριστά.

#### Ενκατάσταση της θήκης OPS (πωλούνται ξεγωριστά) Όταν πρέπει να εγκαταστήσετε τη θήκη OPS, φροντίστε να την εγκαταστήσετε πρ

ιπό το τη συσκευή. ήσετε τη θήκη OPS και τη μονάδα OPS, φροντίστε να αφαιρέσετε το καλώδιο τροφοδοσίας από το προϊόν για να διακοπεί εντελώς η τροφοδοσία ρεύματος. \* Χρησιμοποιήστε σωστά τους δύο τύπους βιδών. Αφαιρέστε το αυτοκόλλητο από τον σύνδεσμο προτού προχωρήσετε στο βήμα 3.

#### Στοιχεία οθόνης

- ΕΙΣΑΓΩΓΗ: Προβάλετε την οθόνη μιας κινητής συσκευής ή ενός υπολογιστή πα ετε συνδέσει στο προϊόν, ή εισαγάγετε δεδομένα (π.χ. εικόνες) από μια συνδεδεμένη
- έχετε συνδεσει στο προυν, η ευναγαγία στο του μονάδα USB ή δικτύου. ΕΞΑΓΩΓΗ: Κοινή χρήση των δημιουργιών σας με διάφορους τρόπους. Πατήστε για να επιλέξετε μια λειτουργία. Μπορείτε να επιλέξετε ΛΕΙΤΟΥΡΓΙΑ ΠΕΝΑΣ
- Πατήστε για να ανοίξετε την παλέτα. Μπορείτε να επιλέξετε το χρώμα και το πάχος της πένας και του εργαλείου επισήμανσης. Κρησιμοποιήστε μαθηματικά εργαλεία για να κάνετε γεωμετρικές κατασκευές και να
- Επιλέξτε την περιοχή που θέλετε να επεξεργαστείτε, να καταγράψετε, να στείλετε σε μήνυμα ηλεκτρονικού ταχυδρομείου, να εκτυπώσετε ή να αναζητήσετε. Αναίρεση ή επανάληψη της τελευταίας ενέργειας.
- Αιαφορί η ειταναλιβή της τελευτικής συργενικής.
   Εάν ευποτεί οποιαδήποτε ενέργεια επιξέργασιας σελίδας όπως, προσθήκη, διαγραφή ή μετακίνηση σελίδας, πραγματοποιείται επαναφορά των ρυθμίσεων (
   Μπορείτε να προσθέσετε ή να διαγράψετε μια σελίδα και μπορείτε επίσης να πλαγράζητε πο σενδίδας που του διαγράψετε μια σελίδα και μπορείτε επίσης να
- πλοηγηθείτε στις σελίδες της τρέχουσας συλλογής. (ε) Δημιουργήστε ένα επίπεδο για γράψιμο ή σχεδίαση πάνω στην οθόνη με δυνατότητα
- αθήκευσης της κατανραμμένης εικόνας. Οι οι ηκούη και την καταγραμμενης εικόνας
   Εμφανίστε τον Μίνι πίνακα για να παίρνετε σημειώσεις ή να σχεδιάζετε ως ξεχωριστή στοιβάδα επάνω από την οθόνη προβολής ή τον οθόνη πηγής.
   Πατήστε για αναζήτηση στο διαδίκτυο.
- τήστε για να δείτε περισσότερες επιλογές που είναι διαθέσιμες στο μενού Κλείστε την τρέχουσα λίστα και δημιουργήστε νέα.
- Δείτε τις γραμμές των σελίδων.
- οιήστε κύλιση μεταξύ των σελίδων Κάντε κύλιση στη μαύρη περιοχή για να μετακινήσετε τις σελίδες.

\* ΛΕΙΤΟΥΡΓΙΑ ΠΙΝΕΛΟΥ Οι αλλαγές πάχους εφαρμόζονται αμέσως, ανάλογα με την περιοχή που αγγίζει την

όνη. (5,0 cm το μέγιστο)

ΛΕΙΤΟΥΡΓΙΑ ΠΙΝΕΛΟΥ: υποστηρίζει αφή ενός σημείου. εισαγωγ

Μπορείτε να προβάλετε την οθόνη μιας κινητής συσκευής ή ενός υπολογιστή που έχετε συνδέσει στο προϊόν, ή να εισαγάγετε δεδομένα (π.χ. εικόνες) από μια συνδεδεμένη ιονάδα USB ή δικτύοι ΚΙΝΗΤΗ ΣΥΣΚΕΥΗ, PC, SMARTVIEW+, USB, INTERNET, WORKSPACE

ΕΞΑΓΩΓΗ

Μπορείτε να εξανάνετε τις λίστες που ένετε δρυμομονήσει με διάφορομς τρόπο ΕΜΑΙL, ΕΚΤΥΠΩΣΗ, USB, ΚΙΝΗΤΗ ΣΥΣΚΕΥΗ, ΜΟΝΑΔΑ ΔΙΚΤΥΟΥ, ΚΟΙΝΗ ΧΡΗΣΗ ΟΘΟΝΗΣ

Προδιαγραφές του κιτ στερέωσης σε τοίχο Όνομα μοντέλου / 🕲 Προδιαγραφές οπής βίδας VESA (Α \* Β) σε χιλιοστά / 🕲 Τυπική δα / 🕲 Ποσάτητα / 🕲 Προσαρμογέας τοποθέτησης στον τοίχο / 🕲 Προϊόν /

🚺 Στήριγμα τοποθέτησης στον τοίχο

Αυτό το προϊόν εμπίπτει στην κατηγορία προϊόντων κλάσης Α. Σε οικιακές συνθήκες αυτό το προϊόν ενδέχεται να προκαλέσει ραδιοπαρεμβολές, και σε αυτήν την ερίπτωση ο χρήστης ενδέχεται να χρειαστεί να λάβει πρόσθετα μέτρα. \* Για λεπτομερείς προδιαγραφές της συσκευής, επισκεφτείτε την ιστοσελίδα της Samsung

### Ghid de configurare rapidă

\* Se recomandă ca acest produs să fie utilizat mai puțin de 16 ore pe zi. Dacă produsul este utilizat mai mult de 16 ore pe zi, puteti pierde garantia. uloarea si aspectul pot fi diferite în functie de produs, iar continutul lului se poate schimba, fără notificare prealabilă, pentru a

îmbunătăți performanța. \* Descărcați manualul de utilizare de pe site-ul web pentru mai multe detalii. Consultați descrierile de la pagina anterioară

• Apăsați butonul pentru a porni produsul și apăsați și mențineți apăsat

in modul de scriere, apăsați scurt butonul de alimentare pentru a comuta pe modul economizor de ecran.
 Stiloul este magnetic. Ataşați-l în locul marcat pentru a nu îl pierde.

carcasă. Puteți achiziționa separat carcasa și modulul OPS.

Instalarea carcasei OPS (vândut separat)

Conectati la produs carcasa OPS si introduceti modulul standard OPS în

Atunci când trebuie instalată carcasa OPS, nu uitați să instalați mai întâi

scoateți cablul de alimentare de la produs, pentru întreruperea completă

1 IMPORT: Vizualizați ecranul unui dispozitiv mobil sau al unui PC conectat

la produs, sau importați date, cum ar fi imagini de pe o unitate de rețea

Atingeți pentru a deschide paleta. Puteți selecta culoarea și grosimea

Selectați zona pe care doriți să o editați, să o captați, să o trimiteți prin

• Dacă sunt găsite orice acțiuni de editare a paginii, cum ar fi cele de

Puteți adăuga sau şterge o pagină şi puteți naviga printre paginile de pe

Oreați un strat pentru a scrie sau a desena pe ecran; imaginea capturată

Modificările privind grosimea în funcție de zona care atinge ecranul sunt

Puteți vizualiza ecranul unui dispozitiv mobil sau al unui PC conectat la

produs, sau puteți importa date, cum ar fi imaginile, de pe o unitate de rețea

Nume model / 2 Specificatiile găurii de surub VESA (A \* B) în milimetr

/ 🚯 Şurub standard / 🕘 Cantitate / 🚯 Adaptor pentru suportul de perete /

poate fi salvată. Ø Apelați Miniboard pentru a lua notițe sau a desena ca un strat separat

Atingeti pentru a vedea mai multe optiuni disponibile în meniu

adăugare, ștergere sau mutare, 🔄 / 🗟 se resetează.

deasupra vizualizatorului sau ecranului sursă.

nchideti lista actuală si deschideti una nouă

BRUSH MODE acceptă doar atingeri individuale.

Puteti exporta listele create în diverse modur

6 Produs / 7 Suport de montare pe perete

(b) Derulati zona de culoare neagră pentru a muta paginile.

• MOBILE, PC, SMARTVIEW+, USB, INTERNET, WORKSPACE

• EMAIL, PRINT, USB, MOBILE, NETWORK DRIVE, SCREEN SHARE

Specificațiile kitului de montare pe perete

geți pentru a selecta un mod. Puteți selecta dintre PEN MODE sau

Înainte de instalarea carcasei OPS și a modulului OPS, asigurati-vă că

\* Scoateți stickerul de pe conector înainte de a continua cu pasul 3

Piese Buton şi indicator de alimentare

carcasa OPS înaintea produsului.

a alimentării cu energie electrică.

Elemente ecran

BRUSH MODE

\* Utilizați corect cele două tipuri de suruburi.

onectată prin cablu USB.

e-mail sau să o căutați. Anulați sau refaceți ultima acțiune

Atingeti pentru a căuta pe internet.

Vedeți liniile de pagină. Derulați paginile.

aplicate imediate. (max. 5.0 cm)

conectată prin cablu USB.

recomandă utilizarea pensule

\* BRUSH MODE

IMPORT

FXPORT

ului și a evidenția

si a face măsurători

EXPORT: Partajați în diferite moduri creatiile dvs

butonul pentru a opri produsul

Română

### Latviešu

Italiano

Parti

potrebbe essere invalidata.

Pulsante di accensione e spia

OPS separatamente.

nentazione elettrica.

Elementi dello schermo

stampare o ricercare.

\* MODALITÀ SPAZZOLA

IMPORTA

ESPORTA

Slovenčina

vyvšovania výkonu

tlačidlo napájania.

n výrobkom.

Prvky obrazovky

EXPORTOVAŤ· 7dieľanie

na aktuálnom zozname.

\* REŽIM ŠTETCA

IMPORTOVAŤ

FXPORTOVAŤ

prijať vhodné opatrenia.

Samsung

ihned. (max. 5,0 cm)

Odporúča sa noužiť štete

Pozrite si opisy na predchádzajúcej strane.

Tlačidlo napájania a indikátor napájania

podrobnosti.

Diely

6 Annullare o rifare l'ultima azione

pagine nella posizione corrente.

\* Utilizzare correttamente i due tipi di viti.

ESPORTA: Condividere le creazioni in vari modi.

spessore della penna e dell'evidenziatore

pra la schermata di visione o sorgente. emere per effettuare una ricerca in internet.

Consente di scorrere tra le pagine. Scorrere sull'area nera per muoversi tra le pagine.

o del pennello.

È possibile esportare in vari modi le liste creat

CONDIVISIONE SCHERMO

per passare alla modalità salvaschermo

Guida di installazione rapida

\* L'utilizzo giornaliero massimo consigliato per questo prodotto è di 16 pre. Se il prodotto viene utilizzato per più di 16 ore al giorno, la garanzia

Il colore e l'aspetto possono variare a seconda del prodotto, inoltre i

contenuti del manuale sono soggetti a modifica senza preavviso allo scop

di migliorare le prestazioni del prodotto. \* Per ulteriori dettagli, è possibile scaricare il manuale utente dal sito Web. \* Fare riferimento alle descrizioni riportate alla pagina precedente.

Premere il tasto per accendere il prodotto e tenerlo premuto per spegnerlo.

nna è magnetica. Per conservarla, posizionarla in prossimità del

In modalità di scrittura, premere brevemente il pulsante di accensione

Collegare la custodia OPS fornita con il prodotto e inserire il modulo OPS

standard nella custodia. È possibile acquistare la custodia ed il modulo

Installazione della custodia OPS (venduta separatamente)

\* Se è necessario installare il contenitore OPS installarlo prima del prodotto

\* Prima di installare la custodia OPS e il modulo OPS, assicurarsi di rimuovere

l cavo di alimentazione dal prodotto per interrompere completamente

\* Rimuovere l'adesivo sul connettore prima di procedere con il passaggio 3.

IMPORTA: Visualizzare lo schermo di un dispositivo mobile o PC collegato

al prodotto o importare dati, quali immagini, da un'unità USB o di rete

Premere per selezionare una modalità. È possibile selezionare la MODALITÀ PENNA o MODALITÀ SPAZZOLA.

In the second second

effettuare misurazioni.
 Selezionare l'area da modificare, catturare, inviare mediante una email,

Se si dovessero trovare azioni di modifica alla pagina, come l'aggiunta, la cancellazione o lo spostamento di una pagina, (√/ A si resetta. È possibile aggiungere o eliminare una pagina ed anche navigare tra le posicio agli possibile possibile possibile.

(i) Creare un livello, sovrapposto alla schermata, su cui poter scrivere o

mere per visualizzare ulteriori opzioni disponibili nel menu

onsente di chiudere la lista corrente e crearne una nuova.

Le variazioni di spessore che dipendono dall'area di contatto con lo

È possibile visualizzare lo schermo di un dispositivo mobile o PC collegate

DISPOSITIVO MOBILE, PC, SMARTVIEW+, USB, INTERNET, WORKSPACE

itto o importare dati, quali immagini, da un'unità USB o di rete

Nome modello / ② Specifiche alloggiamento viti VESA (A \* B) in millimetri / ③ Vite standard / ④ Quantità / ⑤ Adattatore supporto a parete

\* Questo è un prodotto di classe A. Nell'ambito di un ambiente domestico

otrebbe generare interferenze radio, rendendo necessario per l'utente

adottare misure adeguate. \* Per le specifiche dettagliate del dispositivo, visitare il sito Web Samsung.

\* Odporúčaná doba používania tohto výrobku je menej ako 16 hodín denne. Ak sa

výrobok používa dlhšie ako 16 hodín denne, môže dôisť k strate platnosti záruky

vyrobok podziewa ukracia kał o nobini domieniemie, noże dojąt k sładego podrusta zaliwa Parba a vzhľad sa môžu odlišovať v závislosti od konkrétneho výrobku a obsah príručky podlieha zmenám bez predchádzajúceho upozornenia v záujme

Z webovej lokality si prevezmite používateľskú príručku, v ktorej nájdete ďalšie

• Stlačením tlačidla výrobok zapnete a stlačením a podržaním tlačidla výrobok

Ak chcete prepnúť na režim šetriča obrazovky, v režime písania krátko stlačte

Pripojte jednotku OPS k produktu a vložte štandardný modul OPS do jednotky Jednotku a modul OPS je možné zakúpiť samostatne.

\* Keď je potrebné nainštalovať jednotku OPS, nezabudnite ju nainštalovať pred

Pred inštaláciou jednotky OPS a modulu OPS skontrolujte, či je z výrobku

IMPORTOVAŤ: Zobrazenie obrazovky mobilného zariadenia alebo počítača

adenia USB alebo sieťovej jednotky.

Ak prebieha úprava stránky ako napr. pridávanie, vymazávanie alebo

premiestňovanie stránky, funkcia <</li>
Môžete pridať alebo odstrániť stránku a taktiež môžete prechádzať stránkami

Vvtvorenie vrstvy umožňujúcej písať či kresliť na obrazovku, pričom výsledný

Zmeny hrúbky sa v závislosti od plochy obrazovky, ktorej sa dotýkate, prejavia

Môžete zobraziť obrazovku mobilného zariadenia alebo počítača pripojeného

• E-MAIL, TLAČIŤ, ÚSB, MOBIL, SIEŤOVÁ JEDNOTKA, ZDIEĽANIE OBRAZOVKY

Názov modelu / O Špecifikácie pre otvory skrutiek podľa normy VESA (A \* B) v milimetroch / O Štandardná skrutka / O Množstvo / O Adaptér nástenného

\* Toto je produkt triedv A. V domácom prostredí môže tento produkt spôsobovaj

rádiové rušenie, pričom v takom prípade môže byť zo strany používateľa nutné

obné technické údaje zariadenia nájdete na webovej lokalite spoločnosti

výrobku alebo importovať údaje, napríklad obrázky, z pripojeného zariadenia SB alebo sieťovej jednotky.

amostatnej vrstve nad prehliadačom alebo zdrojovou obrazovko

Vyvolanie tabule Miniboard, aby ste mohli vytvárať poznámky alebo kresliť na

a vytváranie geometrických konštrukcií a meranie použite n

Vrátanie alebo zopakovanie poslednej akcie.

nutím spustíte vyhľadávanie na internete.

Zobrazenie čiar oddeľujúcich strany. Listovanie stránkami.

knutím zohrazíte ďalšie možnosti dostupné v ponuke

Režim REŽIM ŠTETCA podporuje iba ovládanie jedným dotykom.

atvorenie aktuálneho zoznamu a vytvorenie nového.

B Na inú stranu prejdite pohybom prsta po čiernej ploche.

• MOBIL, PC, SMARTVIEW+, USB, INTERNET, WORKSPACE

Vytvorené zoznamy môžete exportovať rôznymi spôsobm

Špecifikácie súpravy držiaka na stenu

držiaka / 🚯 Výrobok / 🔞 Konzola nástenného držiaka

te oblasť ktorú chcete upraviť zachytiť poslať e-r

ripojeného k produktu, prípadne importovanie údajov, napríklad obrázkov z

utím si vyberte režim. Môžete si vybrať REŽIM PERA alebo REŽIM ŠTETCA.

utím otvoríte paletu. Môžete si vybrať farbu a hrúbku pera a zvýrazňovača.

Pero je magnetické. Uschovajte ho upevnením na označené miest

Inštalácia jednotky OPS (predávajú sa samostatne)

odpojený napájací kábel, aby bolo úplne prerušené napájanie.

\* Dbajte na správne použitie oboch typov skrutiek.
 \* Skôr než prejdete na krok č. 3, odstráňte nálepku z konektora.

schermo vengono applicate immediatamente. (max. 5.0 cm)

La MODALITÀ SPAZZOLA supporta solamente il tocco singolo.

• E-MAIL, STAMPA, USB, DISPOSITIVO MOBILE, UNITÀ DI RETE,

Specifiche del kit di montaggio a parete

/ 🚯 Prodotto / 🜒 Staffa per il montaggio a parete

Príručka rýchlym nastavením

onsente di visualizzare le linee di interruzione di pagina.

disegnare e che è anche possibile salvare come immagine acquisita. (9) Estrarre la Minitastiera per creare note o disegnare su un livello separato

re gli strumenti di matematica per creare costruzioni geometriche ed

### Ātrās uzstādīšanas pamācība

\* leteicamais izstrādājuma lietošanas ilgums ir 16 stundas dienā. Ja izstrādājums tiek lietots ilgāk par 16 stundām dienā, var tikt anulēta garantija. Atkarībā no izstrādājuma tā krāsa un izskats var atškirties, un veiktspējas uzlabošanas nolūkos rokasgrāmatas saturs var tikt mainīts bez iepriekšēja brīdinājuma. \* Lai jegūtu papildinformāciju. Iejupielādējiet lietošanas rokasgrāmatu no

tīmekļa vietnes. \* Skatiet aprakstus iepriekšējā lappusē. Detalas

#### Ieslēgšanas/izslēgšanas poga

 Nospiediet pogu, lai ieslēgtu izstrādājumu, un nospiediet un turiet pogu, lai izslēgtu izstrādājumu. Rakstīšanas režīmā īsi nospiediet ieslēgšanas/izslēgšanas slēdzi, lai pārslēgtos uz ekrānsaudzētāja režīmu. ildspalva ir magnētiska. Turiet to piestiprinātu norādītajā vietā.

### Ø Pievienojiet izstrādājumam OPS kasti un ievietojiet kastē standarta OPS oduli. OPS kasti un moduli var iegādāties atsevišķ

OPS kastes uzstādīšana (nopērkams atsevišķi) Ja ir jāuzstāda OPS kaste, uzstādiet to pirms izstrādāju Pirms OPS kastes un OPS modula uzstādīšanas atvienojiet no izstrādājuma

#### strāvas kabeli, lai pilnībā pārtrauktu strāvas padev Pareizi izmantojiet abus skrūvju veidus.

\* Nonemiet uzlīmi no savienotāja pirms turpināt ar 3. darbību Ekrāna elementi

### IMPORT: Skatiet ar izstrādājumu savienotās mobilās ierīces vai datora ekrānu vai importējiet datus, piemēram, attēlus, no pievienotā USB va ekrānu vai importējiet datus, piemēram, attēlus, no pievienotā USB va

### EXPORT: Kopīgojiet savu izveidoto saturu dažādos ve

Pieskarieties, lai atlasītu režīmu. Jūs varat izvēlēties PEN MODE vai BRUSH MODE.

- Ø Pieskarieties, lai atvērtu paleti. Jūs varat atlasīt pildspalvas un marķiera Izmantojiet matemātiskos rīkus, lai izveidotu ģeometriskas konstrukcijas
- un veiktu mērījumus. Atlasiet apgabalu, kuru vēlaties rediģēt, notvert, nosūtīt e-pastā, izdrukāt vai meklēt. Atsauciet pēdējo darbību vai atceliet atsaukšanu.
- tiek noteiktas lappuses rediģēšanas darbības, piemēram, lappuse evienošana, dzēšana un pārvietošana, darbība ↔ / ৵ tiek atiesta is varat pievienot vai dzēst lapu, un jūs varat arī pārvietoties pa lapām pašreizējā tīstoklī
- Izveidojiet slāni, lai rakstītu vai zīmētu uz ekrāna, kuru var arī saglabāt kā Izsauciet Miniboard, lai pierakstītu piezīmes vai zīmētu atsevišķā slānī
- virs skatītāja vai avota ekrāna. Pieskarieties, lai meklētu internetā. Pieskarieties, lai skatītu vairāk izvēlnē pieeiamo opciju.

Aizveriet našreizējo tīstokli un izveidojiet jauni

### Skatiet lapas līnijas. Ritiniet lapas. Lai pārvietotu lapas, ritiniet melno laukumu.

\* BRUSH MODE

Izmainas biezumā atkarībā no vietas, ar kuru pieskaras ekrānam, tiek totas nekavējoties. (maks. 5,0 cm)

leteicams izmantot otu BRUSH MODE atbalsta tikai vienu pieskārienu

IMPORT Varat skatīt ar izstrādājumu savienotās mobilās ierīces vai datora ekrānu vai importēt datus, piemēram, attēlus, no pievienotā USB vai tīkla diska. MOBILE, PC, SMARTVIEW+, USB, INTERNET, WORKSPACE

#### EXPORT Jūs varat eksportēt izveidotos tīstoklus dažādos veidos. EMAIL, PRINT, USB, MOBILE, NETWORK DRIVE, SCREEN SHARE

Sienas montāžas komplekta specifikācijas Modeļa nosaukums / 
 VESA skrūvju caurumu izmēri (A\*B) milimetro / 
 Standarta skrūve / 
 Daudzums / 
 Sienas montāžas adapters / 6 Izstrādājums / 7 Sienas montāžas balstenis

 \* Šis ir A klases izstrādājums. Mājas apstākļos šis izstrādājums var izraisīt radiosakaru traucējumus, tādā gadījumā lietotājam var būt nepieciešams veikt atbilstošas darbības.

\* Lai uzzinātu detalizētas ierīces specifikācijas, apmeklējiet Samsung tīmekla vietni.

### Slovenščina

Deli

### Navodila za hitro namestitev \* Priporočamo, da ta izdelek uporabljate manj kot 16 ur na dan. Če

izdelek uporabliate več kot 16 ur na dan, garancija morda ne bo veliala Barva in videz se lahko razlikujeta glede na izdelek, vsebina priročnika pa se lahko spremeni brez predhodnega obvestila z namenom izbolišave učinkovitosti delovania. \* Za nadaljnje informacije s spletnega mesta prenesite uporabniški priročnik.
 \* Oglejte si opise na prejšnji strani.

### Gumb za vklop/izklop in indikator

 Pritisnite gumb, da vklopite izdelek in pritisnite in pridržite gumb, da izklopite izdelek. V načinu pisanja kratko pritisnite gumb za vklop, da preklopite v

način ohranjevalnika zaslona. I Pisalo je magnetno. Vedno ga pripnite na označeno mesto. Ohišje OPS povežite z izdelkom in v ohišje vstavite standardni modul OPS. Modul OPS in ohišje lahko kupite ločeno.

### Namestitev ohišja OPS (na prodaj posebej) \* Če morate namestiti ohišje OPS, najprej namestite ohišje OPS in šele

nato izdelek. \* Preden namestite ohišie OPS in modul OPS, ne pozabite odstraniti napajalnega kabla iz izdelka, da popolnoma prekinete napajanje. Pravilno uporabite obe vrsti vijakov. \* Preden nadaljujete s 3. korakom, s priključka odstranite nalepko

Elementi na zaslonu 1 IMPORT: Prikaz zaslona mobilne naprave ali računalnika, povezanega

#### z izdelkom, oziroma uvoz podatkov, denimo slik, iz povezane naprave USB ali omrežnega pogona. EXPORT: Delite svoje stvaritve na različne načine

Tapnite za izbiro načina. Izberete lahko PEN MODE ali BRUSH MODE. Tapnite, da odprete paleto. Izberete lahko barvo in debelino peresa i tljevalca. Uporabite matematično orodje za opravljanje geometrijskih

Izberite območje, ki ga želite urediti, zajeti, poslati po e-pošti, sniti ali iskat

## Bazveljavitev ali uveljavitev zadnjega dejanja. Če najdete dejanja urejanja strani, denimo dodajanje, brisanje ali premikanje strani, jih lahko s tipkama ≪j / ponastavite. Stran lahko dodate ali izbrišete, prav tako pa se lahko pomikate po

straneh v trenutnem zvitku. Ostvarite plast za pisanje ali risanje po zaslonu, ki ga lahko tudi

- Odprite Miniboard za zapisovanje beležk ali risanje ločene plasti nad
- dovalnikom izvirnega zaslona. Tapnite za brskanie po internetu. Tapnite, da vidite več možnosti, ki so na volio v meniju
- 2 Zaprite trenutni seznam in ustvarite novega. 9 Prikaz vrstic strani. 9 Pomikanje po straneh.

(3) Za pomikanje po straneh drsajte po črnem območju.

### \* BRUSH MODE

Spremembe debeline, ki so odvisne od območja, ki se dotika zaslona, se izvedejo takoj. (največ 5,0 cm) Priporočena je uporaba čopiča.
 Način BRUSH MODE podpira samo enojni dotik.

IMPORT

### Prikažete lahko zaslon mobilne naprave ali računalnika, povezanega z

zdelkom, oziroma uvozite podatke, denimo slike, iz povezane naprave JSB ali omrežnega pogona. • MOBILE, PC, SMARTVIEW+. USB. INTERNET. WORKSPACE

#### FXPORT Ustvarjene sezname lahko izvozite na različne načine • EMAIL, PRINT, USB, MOBILE, NETWORK DRIVE, SCREEN SHARE

### Specifikacije kompleta za pritrditev na steno Ime modela / 2 Luknje za vijake po standardu VESA (A \* B) v milimetrih / 3 Običajni vijak / 3 Količina / 3 Adapter za stenski nosilec / 🚯 Izdelek / 🕜 Stenski nosilec

\* To je izdelek razreda A. V domačem okolju lahko ta izdelek povzroča radijske motnje. V tem primeru bo uporabnik morda moral ustrezno ukrepati. Podrobnejše tehnične podatke o napravi lahko najdete na spletnem

mestu podjetja Samsung.

### Lietuviu kalba

### Greitos sąrankos vadovas

\* Ši gamini rekomenduoiame naudoti mažiau nei 16 val. per dieną. Jei gam naudojamas ilgiau nei 16 val. per dieną, galima netekti teisės į garantiją. Atsižvelgiant į gaminį, spalva ir išvaizda gali skirtis, o siekiant pagerini kokybę šio vadovo turinys gali būti keičiamos be išankstinio įspėjim lei reikia daugiau informacijos, iš svetainės atsisiųskite naudotojo vadovą Žr. ankstesniame puslapyje pateikiamus aprašymus Dalys

Norsk

Deler

Hurtigoppsettveiledning

\* Se beskrivelsene på forrige side.

knappen for å slå av produktet.

ingen før produktet.

fremviseren eller kildeskiermer

Bla i det svarte området for å flytte sidene.

skjermen, gjelder umiddelbart. (maks. 5,0 cm) - Bruk av pensel anbefales.

Spesifikasjoner for veggfeste

BRUSH MODE har bare støtte for enkeltberøring.

Trykk for å søke på Internett.

) Se sidelinjer.

\* BRUSH MODE

IMPORT

FXPORT

Veggfestebrakett

Samsung.

Svenska

Delar

Snabbstartguide

\* Se beskrivningarna på föregående sida.

Strömknapp och strömindikato

stänga av produkten.

skärmsläckarläget.

nöliet först före produkten.

USB- eller nätverksenhet

skriva ut eller söka efter. 6 Ångra eller gör om den sista åtgärden.

Skärmelement

) Se sidlinjer.

\* PENSELLÄGE

IMPORTERA

EXPORTERA

åtgärder

äggmonteringsfäste

Bläddra genom sidor

🐌 Bla gjennom sider

Skjermelementer

\* Anbefalt brukstid for dette produktet er mindre enn 16 timer per dag. Hvis produktet brukes mer enn 16 timer per dag, kan det gjøre garantien ugyldig

\* Fargen og utseendet kan variere avhengig av produktet, og innholdet denne håndboken kan bli endret uten forvarsel for å forbedre ytelsen.

Av/på-knapp og indikator
 Trykk på knappen for å slå på produktet og trykk på og hold inne

Pennen er magnetisk. Du kan feste den til det markerte stedet.

\* Når OPS-innfatningen må installeres, sikre at du installerer OPS-

Før du installerer OPS-innfatningen og OPS-modulen, må du fjerne

strømkabelen fra produktet for å fullstendig kutte strømforsyningen

1 IMPORT: Vis skjermen til en mobil enhet eller en PC som er koblet ti

produktet, eller for eksempel importere bilder fra en tilkoblet USB-

EXPORT: Del det du skaper, på forskjellige måter. Trykk for å velge en modus. Du kan velge fra PEN MODE eller BRUSH

Trykk for å åpne paletten. Du kan velge fargen og tykkelsen på pennen

Bruk matematiske verktøy for å lage geometriske konstruksjoner og ta

Angre eller giør om den siste handlingen.
 Hvis sideredigeringshandlinger som tillegg, fjerning eller flytting av sider registreres, tilbakestilles ↔/≫.

🕜 Du kan legge til eller slette en side, du kan også navigerer gjennom

I Lag et lag for å skrive eller tegne på over skjermen, som også kan

Endringer i tykkelsen avhengig av området som er i berøring med

Du kan vise skiermen til en mobil enhet eller en PC som er kohlet til

produktet, eller for eksempel importere bilder fra en tilkoble

• MOBILE, PC, SMARTVIEW+, USB, INTERNET, WORKSPACE

Du kan eksportere listene du har opprettet, på forskjellige måte

• EMAIL, PRINT, USB, MOBILE, NETWORK DRIVE, SCREEN SHARE

\* Dette er et klasse A-produkt. I en privat husholdning kan dette

nødvendige forholdsregler. \* Du finner detaljerte spesifikasjoner for enheten på nettstedet til

Modellnavn / OVESA-spesifikasjoner for skruehull (A × B) i millimeter

produktet forårsake radiointerferens. I slike tilfeller må brukeren selv ta

\* Rekommenderad längsta användningstid per dag för den här produkten ä

16 timmar. Om produkten används mer än 16 timmar per dag, kan garanti

\* Ladda ned användarhandboken från webbplatsen om du vill ha mer information.

• Tryck på knappen för att slå på produkten och håll in knappen för att

\* Färgen och utseendet kan variera beroende på produkt. Innehållet

bruksanvisningen kan ändras utan föregående meddelande för att

• I skrivläge trycker du kort på strömbrytaren för att växla till

Anslut OPS-höljet till produkten och sätt i OPS-standardmodulen höljet. Du kan köpa OPS-höljet och OPS-modulen separat.

\* Om OPS-höliet behöver installeras måste du se till att installera OPS-

\* Använd de två typerna av skruvar korrekt.
 \* Ta bort dekalen på kontakten innan du fortsätter med steg 3.

Orrector, Deta det un skapar på olika sätt.
 Tryck för att välja ett läge. Du kan välja mellan PENNLÄGE och PENSELLÄGE.

Innan du installerar OPS-höljet och OPS-modulen måste du se till att ta

bort strömsladden från produkten för att stänga av nätanslutningen helt.

IMPORTERA: Visa skärmen på en mobilenhet eller bärbar dator som är

Tryck för att öppna paletten. Du kan välja färg och tjocklek på penseln

Använd matematikverktygen för att göra geometriska konstruktioner

Välj det område du vill redigera, fånga, skicka i ett e-postmeddelande,

Om några sidredigeringsåtgärder som tillägg, borttagning eller flyttning av sidor påträffas, återställs (

Du kan lägga till eller ta bort en sida och du kan även navigera genom

sidor på den aktuella rullen. (3) Skapa ett lager för att skriva och rita på över skärmen, som också kan

I a fram Miniboard för att göra anteckningar eller rita som ett separat

- Ändringar i tjockleken beroende på området som är i beröring med skärmen gäller omedelbart. (max. 5,0 cm)

Du kan visa skärmen på en mobilenhet eller dator som är ansluten till produkten

eller importera data som bilder från en ansluten USB- eller nätverksenhet.

• E-POST, SKRIV UT, USB, MOBIL, NÄTVERKSENHET, DELA SKÄRM

\* Detta är en produkt av klass A. I hemmiljö kan produkten orsaka

Modellnamn / 2 VESA-skruvhålspecifikationer (A × B) i millimeter

radiostörningar. I så fall kan användaren behöva vidta nödvändiga

\* Detaljerade enhetsspecifikationer finns på Samsungs webbplats.

Standardskruv / Antal / SVäggmonteringsadapter / Produkt /

MOBIL, PC, SMARTVIEW+, USB, INTERNET, WORKSPACE

Transministration of the second second

Bläddra i det svarta området för att flytta sidorna

Användning av pensel rekommenderas.

PENSELLÄGE har bara stöd för enkelpekning.

Du kan exportera de listor du skapat på olika sätt.

Specifikationer för väggstativet

ansluten till produkten, eller importera data som bilder från en ansluter

Pennan är magnetisk. Den kan fästas på markerad plats.

Installera OPS-höljet (säljs separat)

EXPORTERA: Dela det du skapar på olika sätt

/ 🕄 Standardskrue / 🕘 Antall / 🕤 Adapter for veggfeste / 🚯 Produkt /

Trykk for å se flere tilgjengelige alternativer i menye Lukk den aktuelle rullen og opprett en ny rulle.

kopiere bildet som blir tatt.Koble til Miniboard for å ta notater eller tegne som et separat lag over

latinger. elg området du vil redigere, ta opp, sende i en e-post, skrive ut eller søke.

Installere OPS-innfatningen (selges separat)

\* Bruk de to skruetypene riktig. \* Ta av klistremerket på kontakten før du går videre til trinn 3.

• I skrivemodus trykker du raskt på av/på-knappen for å bytte til

Koble OPS-innfatningen til produktet, og før OPS-standardmodulen i i innfatningen. Du kan kjøpe OPS-innfatningen og -modulen separat.

\* Last ned brukerhåndboken fra nettstedet hvis du ønsker flere opplysninge

Polski

Części

Przycisk i kontrolka zasilania

wyłacza produkt

Skrócona instrukcja konfiguracji

Należy się zapoznać z opisami na poprzedniej stronie.

OPS. Obudowe i moduł OPS można zakupić osobno.

Użyć poprawnie dwóch rodzajów śrub.

Elementy ekranowe

wydruku lub wyszukania.

zachować uchwycony obraz.

Pokazuje linie podziału stron.

\* TRYB PEDZLA

IMPORTUJ

EKSPORTUJ

Türkce

Parcalar

Zamyka bieżącą listę i zaczyna nową.

stosowane natvchmiast. (maks. 5.0 cm)

Umożliwia przechodzenie miedzy stronam

Przesunięcie czarnego obszaru przesuwa strony

Zalecany jest tryb pędzla. Tryb **TRYB PĘDZLA** obsługuje tylko gesty jednodotykowe

Możliwość eksportowania tworzonych list na różne sposob

wymagane podjęcie odpowiednich środków.

Hızlı Kurulum Kılavuzu

Önceki sayfada yer alan açıklamalara bakın

OPS Kasasının takılması (avrı satılır)

Güç düğmesi ve göstergesi

Güc düğmesine basın.

i vida tipini doğru kullanın

rasından secim vapabilirsiniz.

istediğiniz alanı secin

arasında gezinebilirsiniz.

Sayfa satırlarını görün

Fırca kullanılması önerilir

🕜 Duvara montaj braketi

\* FIRCA MODU

fazla 5,0 cm)

İÇE AKTAR

DIŞA AKTAR

Internet'te arama yapmak için dokunun.

Bayfalar arasında gezinin.
Sayfaları taşımak için siyah alanı kaydırın.

Gecerli rulovu kapatın ve yeni rulo oluşturun

FIRÇA MODU yalnızca tekli dokunuşu destekler

Duvara Montaj Kiti Özellikleri

Ekran Öğeleri

E-MAIL, DRUKUJ, USB, TELEFON KOMÓRKOWY, DYSK SIECIOWY,

6 Cófanie lub ponawianie ostatniego działania

Instalacja obudowy OPS (sprzedawany oddzielnie)

zasilania z produktu w celu całkowitego odcięcia od zasilania

Przed przystapieniem do kroku 3 usunać nakleike ze złacza.

\* Jeśli obudowa OPS musi zostać zainstalowana, należy zainstalować

\* Zalecany czas pracy produktu nie powinien przekraczać 16 godzin dziennie. W przypadku używania produktu przez czas dłuższy niż 16 godzin dziennie gwarancja może stracić ważność.

obsługi może bez wcześniejszego powiadomienia ulec zmianie w celu

Kolor i wygląd mogą się różnić w zależności od produktu. Treść tej instrukcji

rawy jakości pracy produktu. cej informacji można uzyskać, pobierając instrukcję obsługi ze strony

• Naciśnięcie tego przycisku włącza produkt. Naciśnięcie i przytrzymanie

Wrótkie naciśnięcie przycisku zasilania w trybie pisania włącza tryb wygaszacza ekranu.
 Pióro jest magnetyczne. Aby je przechować, należy przyczepić je w

oznaczonym miejscu. Ø Podłączyć obudowę OPS do produktu i włożyć do niej standardowy moduł

udowę OPS przed produktem. zed instalacją obudowy OPS i modułu OPS upewnić się, usunięto kabel

IMPORTUJ: Wyświetla ekran połączonego urządzenia przenośnego lub

EKSPORTUJ: Udostępnianie tworzonych plików na różne sposoby.
 Wybór trybu. Można wybrać TRYB DŁUGOPISU lub TRYB PĘDZLA.

zybory matematyczne umożliwiają tworzenie konstrukcji ometrycznych i wykonywanie pomiarów.

komputera oraz umożliwia import danych, np. obrazów, z połączonego dysku USB lub dysku sieciowego.

Otwieranie palety. Można wybrać kolor i grubość pióra oraz zakreślacza

/ybierz obszar do edycji, przechwycenia, wysłania w wiadomości e-mail,

Po wykryciu działań związanych z edycją, na przykład dodaniu lub usunięciu strony, czy z przemieszczaniem zawartości ustawienie funkcji (A) jest resetowane.
 Możesz dodać lub usunąć stronę, a także nawigować po stronach z bieżącej listy.

Tworzy na ekranie warstwę do pisania i rysowania, która pozwala także

Wysuwa minitabliczke do robienia notatek lub rysowania w oddzielnei

Zmiany grubości, w zależności od obszaru dotykającego ekranu, są

Możliwość wyświetlenia ekranu połączonego urządzenia przenośnego lub komputera oraz importu danych, np. obrazów, z połączonego dysku USB lub

TELEFON KOMÓRKOWY, PC. SMARTVIEW+, USB. INTERNET, WORKSPACE

Dane techniczne zestawu do montażu ściennego

To jest produkt klasy A. W środowisku domowym ten produkt może

powodować zakłócenia fal radiowych. W takim przypadku może być

i Szczegółowe dane techniczne urządzeń można znaleźć na stronie internetowej firmy Samsung.

Nazwa modelu / 2 Rozstaw otworów na śruby zgodne ze standardem VESA (A \* B) w milimetrach / 5 Śruby standardowe / Liczba szt. /
 Adapter uchwytu ściennego / Produkt / Uchwyt wspornika ściennego

\* Bu ürünün önerilen günlük kullanım süresi en fazla 16 saattir. Ürün günlük

Renk ve görünüm ürüne bağlı olarak değişebilir ve kılavuzın içeriği performansı arttırmak için haber verilmeksizin değiştirilebilir.

• Ürünü açmak için düğmeye basın ve ürünü kapatmak için düğmeyi

Yazma modunda, ekran koruyucu moduna geçmek için kısa süre

Governmentering and the second second

\* OPS kasasının takılması gerektiğinde, OPS kasasını üründen önce

taktığınızdan emin olun. \* OPS Kasasını ve OPS modülünü takmadan önce, güç kablosunu

\* Adım 3'e geçmeden önce konektör üzerindeki etiketi çıkarın.

iründen çıkararak güç kaynağını tamamen kestİğinİzden emin olun.

ICE AKTAR: Ürüne bağlı bir mobil cihazın va da bilgisayarın ekranır

QC AKIAK JOHE Dağı bir HUDE yalazarı ya usuğusayam ekları görüntüleyin veya bağlı bir USB ya da ağ sürücüsünden resimler ç verileri içeri aktarın.
 DIŞA AKIAR: Projelerinizi çeşitli şekillerde paylaşın.
 Bir mod seçmek için dokunun. KALEM MODU veya FIRÇA MODU

8 Paleti açmak için dokunun. Kalemin ve vurgulayıcının rengini ve balaktıra yaraktıra balaktıra balaktırgı balaktıra balaktıra balakt

araçlarını kullanın. ⑤ Düzenlemek, çekmek, e-posta göndermek, yazdırmak veya aramak

Son eylemi geri alın veya yineleyin.
 Sayfa ekleme, silme ve taşıma gibi herhangi bir düzenleme işlemi bulunursa (
 Yayfa sıfırlandı.
 Bir sayfa ekleyebilir veya silebilir ve ayrıca geçerli listedeki sayfalar

Chanda duşturun. Burada yakalanan resim baydadılır.
 Not almak veya görüntüleyicinin veya kaynak ekranın üzerinde ayrı bir katman olarak çizmek için Minipano'yu açın.

enüde bulunan daha fazla seçeneği görmek için dokunun.

Ekranda dokunulan alana bağlı kalınlık değişikliği hemen uygulanır. (en

Ürüne bağlı bir mobil cihazın va da PC'nin ekranını görüntülevebilir veva bağlı

bir USB va da ağ sürücüsünden resimler gibi verileri iceri aktarabilirsiniz

• E-POSTA, YAZDIR, USB, MOBIL, AĞ SÜRÜCÜSÜ, EKRAN PAYLAŞIMI

1 Model Adı / 2 Milimetre olarak VESA vida delik özellikleri (A \* B) /

🚯 Standart Vida / 🚯 Miktar / 🚯 Duvara montaj adaptörü / 🚯 Ürün /

\* Bu, A sınıfı bir üründür. Ev ortamında bu ürün radyo parazitlenmesine

neden olabilir ve bu durumda kullanıcının uygun önlemler alması

<sup>s</sup> Cihazın ayrıntılı teknik özellikleri için Samsung web sitesini ziyaret

2022-09-08 5:34:22

• MOBIL, PC, SMARTVIEW+, USB, INTERNET, WORKSPACE

Oluşturduğunuz listeleri çeşitli şekillerde dışa aktarabilirsiniz

8 Ekranda üzerine vazabileceğiniz veva cizim vapabileceğiniz bir

Geometrik yapılar yapmak ve ölçümler almak için matematik

olarak 16 saatten fazla sürevle kullanılırsa garanti gecersiz olabilir.

\* Ek avrintilar icin web sitesinden kullanıcı kılavuzunu indirin.

wystwa ninitaticzkę do robienia notacek do rysowana warstwie nad ekranem przeglądarki lub źródła obrazu. Przeszukiwanie Internetu. Dotknij, aby wyświętlić więcej opcji dostępnych w menu.

nych plików na róż

### Maitinimo myotukas ir indikatorius

- Palaikykite mygtuką, kad gaminį įjungtumėte ir palaikykite mygtuką, kad gaminį išjungtumėte. Veikiant rašymo rėžimui, trumpai paspauskite maitinimo mygtuką, kad pereitumėte į ekrano užsklandos režimą.
- 2 Rašiklis yra magnetinis. Laikykite jį įdėta pažymėtoje vietoje Prijunkite OPS korpusą prie gaminio ir įstatykite standartinį OPS modulį į korpusą. OPS korpusą ir modulį galima įsigyti atskirai.
- OPS korpuso montavimas (parduodama atskirai)
- <sup>t</sup> Jei reikia jrengti OPS korpusa, nepamirškite, kad pirma reikia sumontuoti OPS korpusą ir tik tada gaminį. • Prieš pradėdami montuoti OPS korpusą ir OPS modulį nepamirškite nu
- gaminio atjungti maitinimo laido, kad maitinimo tiekimas būtų visiškai
- nutrauktas. Tinkamai panaudokite dviejų tipų varžtus. \* Prieš tesdami 3 veiksma, nuimkite nuo kištuko lipduka.
- Ekrano elementai
- IMPORT: Žiūrėkite prie gaminio prijungto mobiliojo įrenginio arba kompiuterio ekrano vaizdą arba importuokite tokius duomenis kai nuotraukos, iš prijungto USB arba tinklo įrenginio. EXPORT: Bendrinkite savo kūrinius įvairiais būdais.
- lėdami pasirinkite režimą. Galite pasirinkti PEN MODE arba BRUSH MODE.
- 8 Bakstelėdami atidarykite paletę. Galite rinktis rašiklio ir markerio spalvą
- Matematikos įrankiais galima kurti geometrines konstrukcijas ir matuoti.
   Pasirinkite sritį, kurią norite redaguoti, užfiksuoti, siųsti el. paštu, spausdinti arba ieškoti
- 6 Anuliuokite arba iš naujo atlikite paskutinį veiksmą. Jei aptinkamas koks nors puslapių redagavimo veiksmas, pavyzdžiui puslapio pridėjimas, naikinimas ar perkėlimas,
- 🛿 Galite pridėti arba ištrinti puslapį, taip pat galite naršyti po esamo ritinio
- Sukurkite sluoksnj ir rašykite ar pieškite ekrane, o vaizda galima
- užfiksuoti ir išsaugoti.
   Iškelkite mažają lentelę, kurioje galėsite rašyti pastabas ar piešti virš žiūryklės arba pirminio rodinio.
   Bakstelėkite norėdami ieškoti internete.
- Bakstelėkite, kad pamatytumėte daugiau meniu esančiu parinkčiu
- Uždarvkite dabartini saraša ir sukurkite nauja.
- Slenka per puslapius.
   Slinkite juodą sritį, kad perkeltumėte puslapius
- \* BRUSH MODE

### Storio pakeitimas priklausomai nuo liečiamos ekrano srities pritaikomas

nedelsiant. (maks. 5,0 cm) Rekomenduojama naudoti teptuką.

#### BRUSH MODE palaiko tik viena lietima. IMPORT

Galite peržiūrėti prie gaminio prijungto mobiliojo įrenginio arba kompiuterio ekrano vaizdą arba importuoti tokius duomenis kaip, pvz., nuotraukos, iš prijungto USB arba tinklo jrenginio. • MOBILE, PC, SMARTVIEW+, USB, INTERNET, WORKSPACE

FXPORT

Savo sukurtus irašus galite eksportuoti ivairiais būdais • EMAIL, PRINT, USB, MOBILE, NETWORK DRIVE, SCREEN SHARE

Sieninio laikiklio komplekto specifikacijos Modelio pavadinimas / WESA varžtų skylių specifikacijos (A \* E

ilimetrais / 🚯 Standartinis varžtas / 🚯 Kiekis / 🚯 Sieninio laikiklio dapteris / 🚯 Gaminys / 🍞 Montavimo prie sienos laikiklis \* Tai yra A klasės gaminys. Buitinėje aplinkoje šis gaminys gali sukelti radijo dažnių trukdžius, todėl naudotojui gali tekti imtis atitinkamų priemonių \* Jei reikia išsamių įrenginio specifikacijų, apsilankykite "Samsung" svetainėje.

### Español

### Guía de configuración rápida \* El número de horas de uso diario recomendado para este producto

de menos de 16 horas. Si se utiliza el producto más de 16 horas al día, es posible que se anule la garantía. positie que se antica la granaria según el producto, y el contenido del manual está sujeto a cambios sin previo aviso para mejorar el rendimiento. Descargue el manual del usuario desde el sitio web si necesita más información. Consulte las descripciones en la página anterior.

#### Partes Botón de encendido e indicador

 Pulse el botón para encender el producto y mantenga pulsado el botón para apagarlo. • Fn el modo de escritura, pulse brevemente el botón de encendido para

- 2) El lápiz es magnético. Para guardarlo, colóquelo en el lugar marcado.
   3) Conecte al producto la carcasa del módulo OPS e inserte el módulo OPS estándar en la carcasa. Puede adquirir la carcasa y el módulo OPS por
- Instalación de la carcasa del módulo OPS (se vende por

#### separado) Cuando hava que instalar la carcasa del módulo OPS, asequírese de instalar

la carcasa antes que el producto. Antes de instalar la carcasa OPS y el módulo OPS, asegúrese de retirar el cable de alimentación del producto para cortar por completo el suministro eléctrico Utilice los dos tipos de tornillos correctamente Retire la pegatina del conector antes de proceder al paso 3.

#### Flementos de la pantalla

realizar mediciones.

electrónico, imprimir o buscar.

páginas de la lista actual.

Pulse para buscar en Internet.

\* MODO PINCEL

IMPORTAR

EXPORTAR

web de Samsung.

- IMPORTAR: Visualizar la pantalla de un dispositivo móvil o PC conectado al producto, o importar datos tales como imágenes desde un dispositivo USB o una unidad de red conectados.
   EXPORTAR: Comparta sus creaciones de varias formas.
   Pulse para seleccionar un modo. Puede seleccionar entre MODO LÁPIZ o
- MODO PINCEL.
- Pulse para abrir la Paleta. Puede seleccionar el color y el grosor del lápiz Utilice herramientas matemáticas para hacer formas geométricas y

Oeshaga o rehaga la última acción.
 Si se encuentran acciones de edición de página, como la adición, la eliminación o el desplazamiento de página, se restablecerá (
 Puede añadir o eliminar una página, y también puede navegar por las

Cree una cana sobre la que escribir o dibuiar en la pantalla: también se

puede guardar la imagen capturada. Abra la minipizarra para hacer anotaciones o dibujar en otra capa por encima de la pantalla del visor o de origen.

Los cambios de grosor en función de la zona de contacto con la pantalla se aplican inmediatamente. (máx. 5,0 cm)

Puede visualizar la pantalla de un dispositivo móvil o un PC conectado al producto

portar datos como imágenes desde una unidad de red o USB conectada

CORREO ELECTRÓNICO, IMPRIMIR, USB, MÓVIL, UNIDAD DE RED, COMPARTIR PANTALLA

Especificaciones del juego de montaje mural

nontaje mural / 🚯 Producto / 🕜 Soporte de montaje mural

Nombre del modelo / ② Especificaciones de orificios para tornillos VESA (A \* B) en milímetros / ③ Tornillo estándar / ④ Cantidad / ⑤ Adaptador de

\* Este es un producto de clase A. En un entorno doméstico este producto

puede provocar interferencias de radio, en cuyo caso el usuario deberá

tomar las medidas adecuadas. Para obtener especificaciones detalladas de cada dispositivo, visite el sitio

Seleccione el área que desea editar, capturar, enviar por correo

Pulse para ver más opciones disponibles en el menú

Cierra la lista actual y crea una nueva lista.

Permite ver las líneas de página.
Permite desplacerse de una página a otra.

(b) Desplace el área negra para mover las páginas.

Se recomienda usar pincel.
 MODO PINCEL admite únicamente un solo toque.

MÓVIL, PC, SMARTVIEW+, USB, INTERNET, WORKSPACE

Puede exportar las listas creadas de diferentes formas